# SafeNet Authentication Service Agent for IBM Security Access Manager for Web

Installation and Configuration Guide

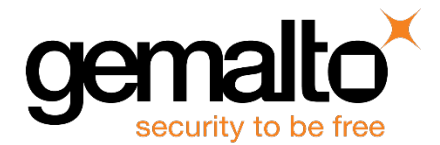

All information herein is either public information or is the property of and owned solely by Gemalto NV. and/or its subsidiaries who shall have and keep the sole right to file patent applications or any other kind of intellectual property protection in connection with such information.

Nothing herein shall be construed as implying or granting to you any rights, by license, grant or otherwise, under any intellectual and/or industrial property rights of or concerning any of Gemalto's information.

This document can be used for informational, non-commercial, internal and personal use only provided that:

- The copyright notice below, the confidentiality and proprietary legend and this full warning notice appear in all copies.
- This document shall not be posted on any network computer or broadcast in any media and no modification of any part of this document shall be made.

Use for any other purpose is expressly prohibited and may result in severe civil and criminal liabilities.

The information contained in this document is provided "AS IS" without any warranty of any kind. Unless otherwise expressly agreed in writing, Gemalto makes no warranty as to the value or accuracy of information contained herein.

The document could include technical inaccuracies or typographical errors. Changes are periodically added to the information herein. Furthermore, Gemalto reserves the right to make any change or improvement in the specifications data, information, and the like described herein, at any time.

Gemalto hereby disclaims all warranties and conditions with regard to the information contained herein, including all implied warranties of merchantability, fitness for a particular purpose, title, and non-infringement. In no event shall Gemalto be liable, whether in contract, tort or otherwise, for any indirect, special or consequential damages or any damages whatsoever including but not limited to damages resulting from loss of use, data, profits, revenues, or customers, arising out of or in connection with the use or performance of information contained in this document.

Gemalto does not and shall not warrant that this product will be resistant to all possible attacks and shall not incur, and disclaims, any liability in this respect. Even if each product is compliant with current security standards in force on the date of their design, security mechanisms' resistance necessarily evolves according to the state of the art in security and notably under the emergence of new attacks. Under no circumstances, shall Gemalto be held liable for any third party actions and in particular in the case of any successful attack against systems or equipment incorporating Gemalto products. Gemalto disclaims any liability with respect to security for direct, indirect, incidental or consequential damages that result from any use of its products. It is further stressed that independent testing and verification by the person using the product is particularly encouraged, especially in any application in which defective, incorrect or insecure functioning could result in damage to persons or property, denial of service or loss of privacy.

© 2016 Gemalto. All rights reserved. Gemalto and the Gemalto logo are trademarks and service marks of Gemalto N.V. and/or its subsidiaries and are registered in certain countries. All other trademarks and service marks, whether registered or not in specific countries, are the property of their respective owners.

Document Part Number: 007-012474-002 Release Date: August 2016

# Contents

| Preface                                                |    |
|--------------------------------------------------------|----|
| Customer Release Notes                                 | 5  |
| Audience                                               | 5  |
| Support Contacts                                       | 5  |
|                                                        |    |
| 1 Introduction                                         |    |
| IBM® Security Access Manager                           | 6  |
| General Prerequisites                                  | 7  |
| Administrator Prerequisites                            | 8  |
| Configuration Components                               | 8  |
| 2 Installation and Configuration                       |    |
| Overview                                               | 9  |
| Installing SAS Agent on Linux                          |    |
| Deploving WAR File                                     |    |
| Viewing SAS Agent Version                              |    |
| Configuring SAS Agent on Linux                         |    |
| Customizing Login Page                                 | 14 |
| Installing SAS Agent on Windows                        | 14 |
| Deploying WAR File                                     | 15 |
| Configuring SAS Agent on Windows                       | 16 |
| Customizing Login Page                                 | 17 |
| 3 ISAM Basic Configuration                             |    |
| Configuring ISAM for Web 7.0                           |    |
| Creating Junction                                      | 21 |
| Configuring Redirection to EAI Agent                   | 22 |
| Configuring ISAM for Web 8.0 or 9.0                    | 24 |
| Creating EAI Junction                                  |    |
| Configuring Reverse Proxy                              |    |
| Configuring Authentication Policy                      |    |
| Configuring Secure Policy                              |    |
| Assigning Policy to Protected Resource                 |    |
| Configuring to Enable FITTP Redirect (for ISAM 9 only) |    |
| 4 SAS Configuration                                    |    |
| Configuring SAS                                        |    |
| 5 Running the Solution                                 |    |
| Accessing Protected Resource on ISAM 7.0               | 36 |
| Accessing Protected Resource on ISAM 8.0 or 9.0        |    |
|                                                        | -  |
| 6 Troubleshooting                                      |    |
| Logs                                                   |    |

SafeNet Authentication Service Agent for IBM Security Access Manager for Web: Installation and Configuration Guide Document PN: 007-012474-002, Rev. A, ©Gemalto 2016. All rights reserved. Gemalto and the Gemalto logo are trademarks and service marks of Gemalto and are registered in certain countries.

| Chrome Browser Issue                      | 39 |
|-------------------------------------------|----|
| Warning While Configuring Junctions       | 39 |
| Errors While Accessing Protected Resource | 40 |
| Scenario 1                                | 40 |
| Scenario 2                                | 40 |
|                                           |    |

# Preface

This document describes how to install and configure the SafeNet Authentication Service Agent for IBM Security Access Manager for Web.

# **Customer Release Notes**

The Customer Release Notes (CRN) document provides important information about this release that is not included in other customer documentation. It is strongly recommended that you read the CRN to fully understand the capabilities, limitations, new features and known issues for this release.

# Audience

This document is intended for personnel responsible for maintaining your organization's security infrastructure. This includes SafeNet Authentication Service (SAS) users and security officers, key manager administrators, and network administrators. It is assumed that the users of this document are proficient with security concepts.

All products manufactured and distributed by Gemalto are designed to be installed, operated, and maintained by personnel who have the knowledge, training, and qualifications required to safely perform the tasks assigned to them. The information, processes, and procedures contained in this document are intended for use by trained and qualified personnel only.

# **Support Contacts**

If you encounter a problem while installing, registering or operating this product, please make sure that you have read the documentation. If you cannot resolve the issue, contact your supplier or Gemalto Customer Support. Gemalto Customer Support operates 24 hours a day, 7 days a week. Your level of access to this service is governed by the support plan arrangements made between Gemalto and your organization. Please consult the support plan for further information about your entitlements, including the hours when telephone support is available to you.

| Contact Method                       | Contact Information                                                                           |                                                                                                    |
|--------------------------------------|-----------------------------------------------------------------------------------------------|----------------------------------------------------------------------------------------------------|
| Address                              | Gemalto<br>4690 Millennium Drive<br>Belcamp, Maryland 2101                                    | 7, USA                                                                                                    |
| Phone                                | US<br>International                                                                           | 1-800-545-6608<br>1-410-931-7520                                                                                                    |
| Technical Support<br>Customer Portal | https://serviceportal.safe<br>Existing customers with a<br>manage incidents, get lat<br>Base. | net-inc.com<br>a Technical Support Customer Portal account can login to<br>test software upgrades, and access the Gemalto Knowledge |

5

# 1 Introduction

# IBM<sup>®</sup> Security Access Manager

Authentication is the process of proving that a user is who he or she claims to be. An Access System enables you to configure authentication rules in the policy domains and policies that protect your resources. Authentication rules, in turn, contain authentication schemes, which provide the methods for performing verification of the user's identity.

The IBM<sup>®</sup> Security Access Manager (ISAM) is an IBM security product that helps in granting authorized users the right to use a service while preventing access to unauthorized users. This process is known as Access or Rights or Identity Management.

The ISAM for Web provides an integrated security management platform for authentication services, access control, authorization services, identity mapping, single sign-on, entitlements, and audit services across the enterprise resources. It also provides policy-based security management for the extended enterprise that enables customers, business partners, employees, suppliers, and distributors to securely access enterprise resources in a trusted manner.

Organizations using the ISAM for Web can implement the SafeNet Authentication Service (SAS) solution for a powerful two-factor authentication (2FA).

The SAS Agent for ISAM (for Web) utilizes IBM WebSEAL's External Authentication Interface (EAI) for twofactor authentications. When a user tries to access a protected application, the WebSEAL intercepts the request based on a defined set of rules and redirects the login request to an appropriate authentication destination. In this case, it's a custom J2EE application (for example, SafeNetWebSeal) deployed on the same physical server or an external J2EE server (Apache Tomcat 8xx).

The application receives the request, then collects the user's Lightweight Directory Access Protocol (LDAP) credentials and verifies them on a configured LDAP server (LDAP and 2FA credentials verification can be split into two stages via configuration). It then sends the collected credentials to the cloud/on-premises SAS using a highly encrypted (1024-bit) payload over SOAP protocol. The SAS then sends back an encrypted authenticated response. Upon successful authentication, the response is returned to the WebSEAL with some special response headers, which WebSEAL translates into a successful authentication. The WebSEAL adds an authentication header to the ongoing request and forwards the request to the protected resource.

SafeNet Authentication Service Agent for IBM Security Access Manager for Web: Installation and Configuration Guide Document PN: 007-012474-002, Rev. A, ©Gemalto 2016. All rights reserved. Gemalto and the Gemalto logo are trademarks and service marks of Gemalto and are registered in certain countries.

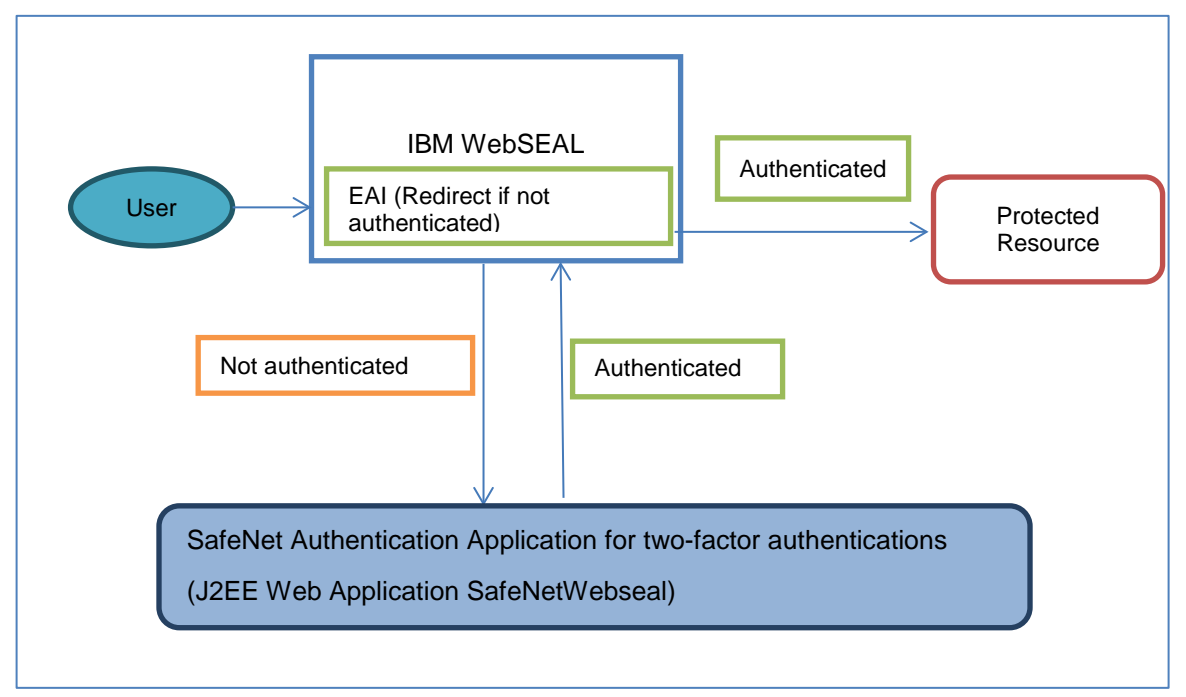

The following diagram shows the environment required to implement an ISAM for Web solution using the SAS:

In the above example, the user wants to connect to the WebSEAL server. The following are the steps that help illustrate solution flow using the EAI mechanism:

- 1. User tries to access the protected resource.
- 2. WebSEAL EAI redirects the user to SafeNet Authentication Application (SAA).
- 3. SAA collects LDAP credentials from the user.
- 4. SAA validates the LDAP credentials against the configured LDAP server.
- 5. User is prompted for a one-time password (OTP).
- 6. User generates and provides the OTP.
- 7. Upon successful OTP validation, WebSEAL's required EAI headers are added to the response.
- 8. WebSEAL detects the headers in the response and forwards the request to the protected resource.

## **General Prerequisites**

Ensure that the following prerequisites for installing the ISAM components are met:

- Install the following:
  - ISAM for Web 7.0, 8.0, or 9.0 (depending on the solution)
  - SAS Agent for ISAM 2.0
- Create an account in SAS Cloud or SAS PCE 3.4.
   For more information, visit: http://www.safenet-inc.com/request-information/
- Ensure that the users in the SAS are also available in the ISAM.
- Ensure administrative rights for installation and configuration of the SAS Agent for ISAM.

- Ensure that the Apache Tomcat server is up, and running on the machine we plan to host the Agent on.
  - Firewall should allow incoming connection on Apache Tomcat secure port.
  - o Recommended Setting: Apache Tomcat should be configured to use SSL.

# **Administrator Prerequisites**

To successfully configure and implement the SAS Agent for ISAM (for Web) solution, the administrator must be familiar with:

- ISAM for Web 7.0, 8.0, or 9.0
- SAS Cloud or Service Providers Edition (SPE) / Private Cloud Edition (PCE)
   Note: This guide uses SAS Cloud as an example, but the solution can also be implemented on SAS SPE / PCE.

# **Configuration Components**

The environment components are:

- ISAM for Web 7.0, 8.0, or 9.0
- SAS Agent for ISAM, running on Apache Tomcat.

# 2 Installation and Configuration

## **Overview**

The SAS Agent for ISAM can be installed on either Linux or Windows.

| The following Linux versions are supported:           | The following Windows versions are supported: |
|-------------------------------------------------------|-----------------------------------------------|
| RHEL 7                                                | Windows 2008 R2                               |
| • SLES 12                                             | Windows 2012 R2                               |
| The procedures must run on a 64-bit Operating System. |                                               |

# **Installing SAS Agent on Linux**

To install the SAS Agent for ISAM on Linux, follow the steps:

- 1. Install latest available Java SDK by following the steps in the below link http://tecadmin.net/install-java-8-on-centos-rhel-and-fedora/
- 2. Install Apache Tomcat (version 8.0.33) Example Commands to install Apache Tomcat (version 8.0.33):
  - a. Installing Tomcat
    - → gunzip apache-tomcat-8.0.33.tar.gz
    - → tar -xvf apache-tomcat-8.0.33.tar
    - → cd ./apache-tomcat-8.0.33/bin
    - ➔ ./startup.sh

Verify if Tomcat is running

- → ps --ef | grep --i java (JAVA process must be running)
- b. Configure Tomcat
  - → ../conf/ (move to conf folder under tomcat root)
  - → vi tomcat-users.xml (open the file in editor)

Place the following two lines just above the last line. <role rolename="manager-gui"/>

<user username="tomcat" password="tomcat" roles="manager-gui"/>

Save file.

Go to Tomcat bin directory, restart catalina, and check if tomcat is running. ./catalina.sh stop

ps --ef | grep --i java (no Java process should be running)

./catalina.sh start

ps -ef | grep -i java (Java process should be running)

3. Install the agent using the rpm command: rpm -ivh <file\_name>

The agent is installed at the **/usr/local/safenet/webseal** path. The folder structure is as follows:

> /webseal/bin /webseal/bsidkey /webseal/defaults /webseal/ini /webseal/log /webseal/Open Source Licenses /webseal/war

#### **Deploying WAR File**

- 1. Go to the Apache management console.
- 2. On the right side, click Manager App button.

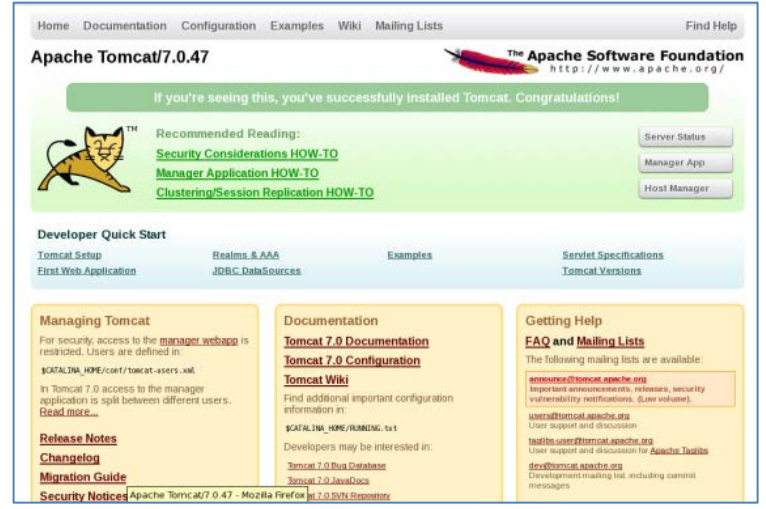

3. Under WAR file to deploy, click Browse and select the following file:

| a state                      | Series                                                                                                    | 1000          | in current protection  |                 | 44 1 1        | Start Stop              | Anisad Undeploy                     |      |  |  |  |
|------------------------------|----------------------------------------------------------------------------------------------------|---------------|------------------------|-----------------|---------------|-------------------------|-------------------------------------|------|--|--|--|
| COLUMN R                     | Now Aperident                                                                                                    | 100C.W        | перстанару Арриса      | -               | FUR           | Expre second            | Expre session with ide a 20 metutes |      |  |  |  |
|                              | and the second second s |               |                        |                 |               | Shart Stop Ret          | und Undeploy                        |      |  |  |  |
| ENGAGE -                     | Acre specified                                                                                                    | Derical de    | Harager Approximit     | 6 - J &         | and 1         | E Apre sesso            | n aith ide a 20 mar                 | utes |  |  |  |
| Deploy                       |                                                                                                    |               | at the                 |                 |               |                         |                                     |      |  |  |  |
| Deploy director              | y or WAX His Incate                                                                                                    |               | ver .                  |                 |               |                         |                                     |      |  |  |  |
|                              | Core                                                                                                    | ext full in   | aren [                 |                 |               |                         |                                     |      |  |  |  |
|                              | 104, Car                                                                                                    | diguration.   | the Lots               |                 |               |                         |                                     |      |  |  |  |
|                              | Value -                                                                                                    | A or Directly | ery late: [            |                 |               |                         |                                     |      |  |  |  |
|                              |                                                                                                    |               | Destroy                |                 |               | -                       |                                     |      |  |  |  |
|                              |                                                                                                    |               | 1.04144.1              |                 |               |                         |                                     |      |  |  |  |
| and the to make              |                                                                                                    |               |                        |                 |               |                         |                                     |      |  |  |  |
|                              | Same to be the second second                                                                                                    | o uproved     |                        |                 |               | BTHDE_                  |                                     |      |  |  |  |
|                              |                                                                                                    | 1             | Deproy                 |                 |               |                         |                                     |      |  |  |  |
| Discounting                  |                                                                                                    |               |                        |                 |               |                         |                                     |      |  |  |  |
| Check to see #               | a web application I                                                                                                    |               | d a memory leak or     | ating, release  | or undeploy   | _                       |                                     |      |  |  |  |
| Bootlaway                    | The descent of                                                                                                    | to be and him | out a hit carbons call | action line 4 w | m automa raut | on on production putter |                                     |      |  |  |  |
| Course of the second second  |                                                                                                    |               | de a se de sede ses    |                 |               |                         |                                     |      |  |  |  |
|                              | nation                                                                                                    |               |                        |                 |               | 11                      | 8.1                                 | 5.5  |  |  |  |
| Server Infors                |                                                                                                    |               | man block and the      | OS Name         | O5 Version    | OS Architecture         | Hadname                             |      |  |  |  |
| Server Infors<br>Torocal Ver | nian juni ve                                                                                                    | Thigs:        | Lass services.         |                 |               |                         |                                     |      |  |  |  |

/usr/local/safenet/webseal/war/SafenetWebseal.war

- 4. Click **Deploy**.
- 5. After deployment, open the Application Manager and ensure that the **/SafenetWebseal** application has the value **true** in the **Running** column.

|                        |                |           | Tomcat Web Applica                        | tion | M   | anage    | r                               |                                           |           |
|------------------------|----------------|-----------|-------------------------------------------|------|-----|----------|---------------------------------|-------------------------------------------|-----------|
| Message:               | Ж              |           |                                           |      |     |          |                                 |                                           |           |
| Manager                |                |           |                                           |      |     |          |                                 |                                           |           |
| List Applications      |                |           | <u>HTML Manager Help</u>                  |      |     | Manag    | er Help                         | Serve                                     | er Status |
| Applications           |                |           |                                           |      |     |          |                                 |                                           |           |
| Path                   | Version        |           | Display Name                              | Runn | ing | Sessions | Commands                        |                                           |           |
| L                      | None specified | Welcome   | to Tomcat                                 | true | e   | ٥        | Start Stop R<br>Expire sessions | teload Undeploy<br>with idle ≥ 30 minutes |           |
| <u>/SafenetWebseal</u> | None specified | SafeNet / | Authentication Service Agent for IBM ISAM | true | e   | 1        | Start Stop R<br>Expire sessions | leload Undeploy<br>with idle ≥ 4 minutes  |           |
| /docs                  | None specified | Tomcat D  | ocumentation                              | true | e   | Q        | Start Stop R<br>Expire sessions | leload Undeploy<br>with idle ≥ 30 minutes |           |

- 6. Restart Tomcat.
- 7. To test the app, click the **/SafenetWebseal** hyperlink.

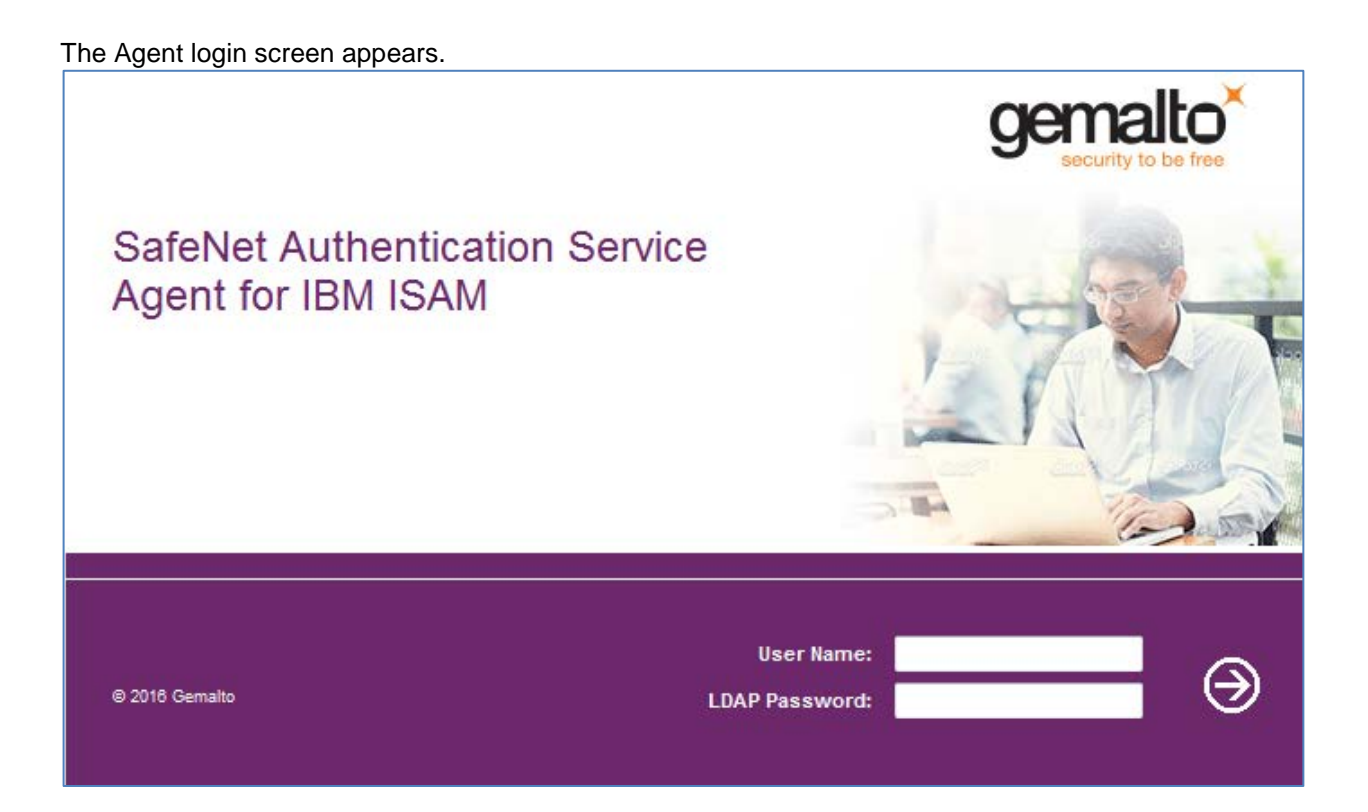

#### **Viewing SAS Agent Version**

1. Run the following command to view the name of the installed RPM package:

rpm -qa | grep ISAM

2. Run the following command, and in the output, search for Version:

rpm -qi <name of the package>

# **Configuring SAS Agent on Linux**

The SAS Agent for ISAM configuration file can be found at the following path: /usr/local/safenet/webseal/ini.

**JCryptoWrapper.ini** is the configuration file that contains all the relevant configurations for the agent. The following describes some of the main configuration keys:

• **PrimaryServer** is the IP of the primary BSID server.

```
;Primary BSID Server Data. Do not change PrimaryWebServiceRelativePath
PrimaryProtocol=http
PrimaryServer=192.168.40.124
PrimaryServerPort=80
PrimaryWebServiceRelativePath=/TokenValidator/TokenValidator.asmx
```

• If you want the user to provide a One Time Password (OTP) on the first authentication screen, set the value of USE\_SPLIT\_AUTH to 0.

Example 1: USE\_SPLIT\_AUTH=1

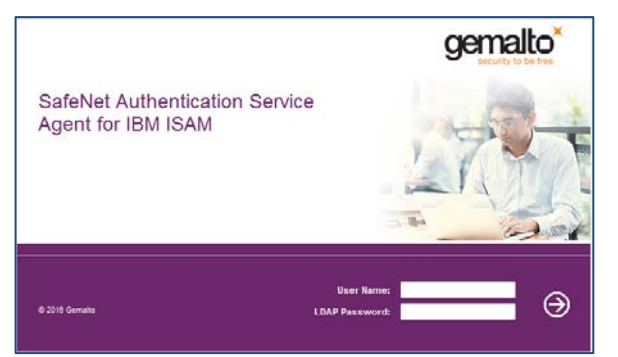

Enter a valid User Name and LDAP Password, click the forward arrow button.

The following One Time Password screen appears:

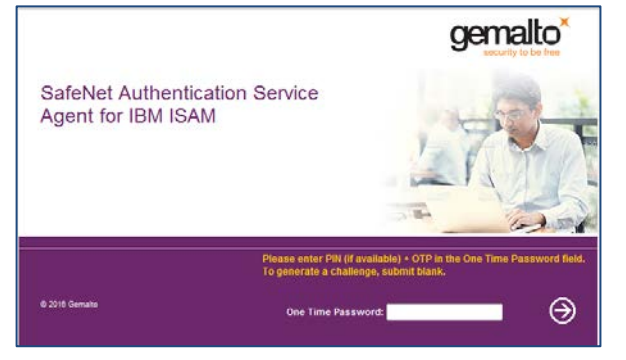

#### Example 2: USE\_SPLIT\_AUTH=0

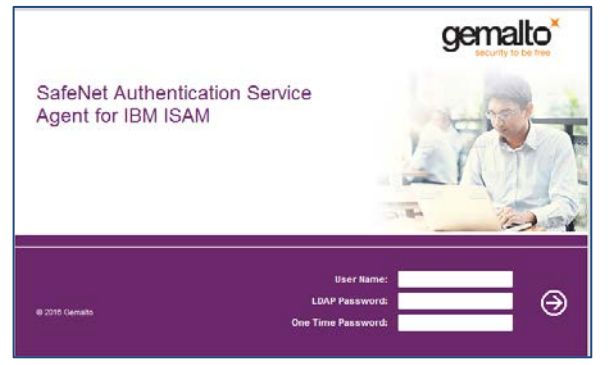

• To disable LDAP authentication, set the value of LDAP\_AUTH to 0.

#### Example 1: LDAP\_AUTH=0

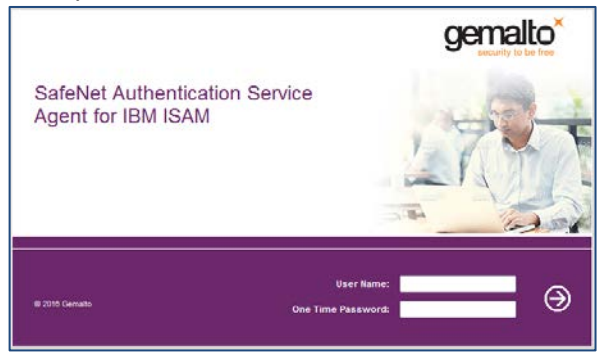

SafeNet Authentication Service Agent for IBM Security Access Manager for Web: Installation and Configuration Guide Document PN: 007-012474-002, Rev. A, ©Gemalto 2016. All rights reserved. Gemalto and the Gemalto logo are trademarks and service marks of Gemalto and are registered in certain countries.

#### Example 2: LDAP\_AUTH=1

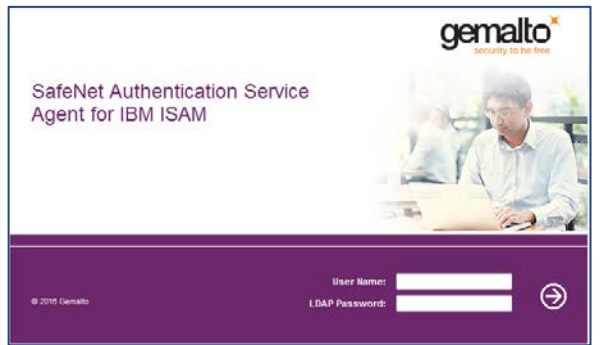

LDAP bind credentials are configured in the ini file.

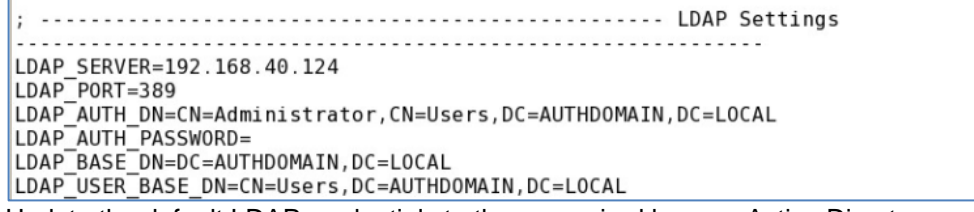

Update the default LDAP credentials to those required by your Active Directory.

Note: CN=Administrator is just an example. Any user with LDAP read rights can be configured.

#### **Customizing Login Page**

In the **/usr/local/safenet/webseal/defaults** folder, the following language specific folders for login page branding and customization must be present:

- en (for English)
- ar (for Arabic)
- fr (for French)

## **Installing SAS Agent on Windows**

To install the SAS Agent for ISAM on Windows, follow the steps:

- 1. Install JRE (Java Runtime Environment) version 1.8.0\_71. For more information, click here.
- 2. Install Apache Tomcat version 8.0.30. For more information, click here.
- From the installation package, copy the SafeNet-Authentication-Service-Agent-For-IBM-ISAM-2-0.zip file on the server and extract in the <System Root Dir>. The destination path is <System Root Dir>\SafeNet- Authentication-Service-Agent-For-IBM-ISAM-2-0.

For example, if your **<System Root Dir>** is C, the destination path will be **C:\SafeNet- Authentication-Service-Agent-For-IBM-ISAM-2-0**.

The folder structure is as follows:

\SafeNet-Authentication-Service-Agent-For-IBM-ISAM-2-0\bin \SafeNet-Authentication-Service-Agent-For-IBM-ISAM-2-0\bsidkey \SafeNet-Authentication-Service-Agent-For-IBM-ISAM-2-0\defaults \SafeNet-Authentication-Service-Agent-For-IBM-ISAM-2-0\\ini \SafeNet-Authentication-Service-Agent-For-IBM-ISAM-2-0\\og \SafeNet-Authentication-Service-Agent-For-IBM-ISAM-2-0\war

#### **Deploying WAR File**

- 1. Go to the Apache management console.
- 2. On the right side, click Manager App button.

| Home Documenta                                                     | tion Configuration                  | Examples V                                              | Wiki Mailing Lists                                  |                                                                                                    | Find He                                                                                                    |  |  |
|--------------------------------------------------------------------|-------------------------------------|---------------------------------------------------------|-----------------------------------------------------|----------------------------------------------------------------------------------------------------|----------------------------------------------------------------------------------------------------|--|--|
| Apache Tomc                                                        | at/7.0.47                           |                                                         | *                                                   | The Apache Soft                                                                                                    | ware Foundati                                                                                                    |  |  |
|                                                                    | If you're seeing thi                | s, you've su                                            | ccessfully installed Tom                            | cat. Congratulations!                                                                                                   |                                                                                                    |  |  |
|                                                                    | Recommended Rea                     | ading:                                                  |                                                     |                                                                                                    | Server Status                                                                                                    |  |  |
|                                                                    | Security Consideration              | ons HOW-TO                                              |                                                     |                                                                                                    | Manager App                                                                                                    |  |  |
|                                                                    | Clustering/Session F                | Replication HO                                          | W-TO                                                |                                                                                                    | Host Manager                                                                                                    |  |  |
| Managing Tomca                                                     |                                     | Documon                                                 | tation                                              | Catting Halp                                                                                                    |                                                                                                    |  |  |
| Managing Tomca                                                     | t<br>the manager webapp is          | Documen                                                 | tation                                              | Getting Help                                                                                                    |                                                                                                    |  |  |
| restricted. Üsers are de                                           | efined in:                          | Tomcat 7.0                                              | Configuration                                       | The following mailing lists are available.                                                                              |                                                                                                    |  |  |
| In Torncat 7.0 access to<br>application is split betw<br>Read more | the manager<br>een different users. | Tomcat Will<br>Find addition                            | <mark>ki</mark><br>al important configuration<br>1: | announce@tercat.apache.org<br>Important announcementa, releases, security<br>vulnerability notifications. (Low volume). |                                                                                                    |  |  |
| Release Notes                                                      |                                     | pcaral_ling_Hom<br>Developers n                         | E/RUMIDIG. txt<br>may be interested in:             | User support and discus<br>tables user filterneat an<br>User support and discus                                         | Usersuffernical associations<br>User support and discussion<br>taglite userstitemical association org<br>User support and discussion for Association Taglite |  |  |
| Changelog<br>Migration Guide                                       |                                     | Tampat 7.0 Bu<br>Tampat 7.0 Jay                         | g Database<br>vaDoca                                | development apache org<br>Development mailing in                                                                        | at including commit                                                                                                    |  |  |
| Migration Guide                                                    | ache Tomcat/7.0.47 - Mozil          | Tomcat 7.0 Bu<br>Tomcat 7.0 Jan<br>Ja Firefox at 7.0 SV | a Database<br>vaDoca<br>N Repositor:                | devilipioncat apache or<br>Development mating in<br>messages                                                            | at including comm                                                                                                    |  |  |

3. Under WAR file to deploy, click Browse and select the following file:

<System Root Dir>\SafeNet-Authentication-Service-Agent-For-IBM-ISAM-2-0\war\SafenetWebseal.war

| and in the local of                     | man in state                                  | Report of Long Party and Party | transis .              | 22 2                     | Start Ship                   | Rettad Undeploy     |           |  |  |
|-----------------------------------------|-----------------------------------------------|--------------------------------|------------------------|--------------------------|------------------------------|---------------------|-----------|--|--|
| COLUMN AND                              | and theorem                                   | and the recting of the set     |                        |                          | Expre session                | alth idle a 30 mil  | ufere .   |  |  |
|                                         | 1 marine and                                  |                                |                        |                          | Start Stop Relo              | Reload Undeploy     |           |  |  |
| Chicago:                                | Nine specified                                | Torscal Manager Approva        | NUT                    | rve 1                    | Expre session                | a aith ide is 30 me | Liber,    |  |  |
| Deploy                                  |                                               |                                |                        |                          |                              |                     |           |  |  |
| Deploy descior                          | y or MAR file locate                          | d on server                    |                        |                          |                              |                     |           |  |  |
|                                         | Carto                                         | at Ruth (required)             |                        |                          |                              |                     |           |  |  |
|                                         | XML CO                                        | Aparation Ne URL               |                        | 1                        |                              |                     |           |  |  |
|                                         | 5040                                          | or Directory LML               |                        | -                        |                              |                     |           |  |  |
|                                         |                                               | Deploy                         | a:                     |                          | 100                          |                     |           |  |  |
| NAM file to depl                        | wy                                            |                                |                        |                          |                              |                     |           |  |  |
|                                         | Select WAA file to                            | uplied                         |                        | 1.0                      | taute_                       |                     |           |  |  |
|                                         |                                               | Dester                         |                        |                          |                              |                     |           |  |  |
|                                         |                                               | and the second                 |                        |                          |                              |                     |           |  |  |
| Disgnostics                             |                                               |                                |                        |                          |                              |                     |           |  |  |
| thack to see if                         | a web application 5                           | as caused a memory les         | ik on stop, relead     | or undeploy              |                              |                     |           |  |  |
|                                         |                                               |                                | AND YOU GO S           | the surface of the state | an period of the workers     |                     |           |  |  |
| Find teams                              | This diagnostic chi                           | occ my publies with the public | e collection. Use it w | the second causes        | and the second second second |                     |           |  |  |
| Find teams                              | This diagnostic chi                           | ox an adda: a ru bagala        | collection. Use it w   | CONTRACTOR CALLER        |                              |                     |           |  |  |
| Find teams                              | This diagnostic chemistic                     | ex an addies a real baconte    | r collection. Use it w | C FITTING LALLY          |                              |                     |           |  |  |
| Red wars<br>Gerver Inform<br>Tomcat Ver | This diagnostic che<br>mation<br>sion juit Ve | nion pVM Vendor                | OS Name                | OS Version               | OS Architecture              | Heatname            | IF Addres |  |  |

- 4. Click Deploy.
- 5. After deployment, open the Application Manager and ensure that the **/SafenetWebseal** application has the value **true** in the **Running** column.

SafeNet Authentication Service Agent for IBM Security Access Manager for Web: Installation and Configuration Guide Document PN: 007-012474-002, Rev. A, ©Gemalto 2016. All rights reserved. Gemalto and the Gemalto logo are trademarks and service marks of Gemalto and are registered in certain countries.

|                              |                 |        | Tomcat Web Applica                           | tion  | Ma | anager   | ,                 |                |               |
|------------------------------|-----------------|--------|----------------------------------------------|-------|----|----------|-------------------|----------------|---------------|
| Message:                     | ок              |        |                                              |       |    |          |                   |                |               |
|                              |                 |        |                                              |       |    |          |                   |                |               |
| Manager<br>List Applications | <u>s</u>        |        | HTML Manager Help                            |       |    | Manag    | ger Help          |                | Server Status |
| Applications                 |                 |        |                                              |       |    |          |                   |                |               |
| Path                         | Version         |        | Display Name                                 | Runni | ng | Sessions | Commands          |                |               |
| 1                            | None specified  | Welco  | me to Tomcat                                 | true  |    | 0        | Start Stop Relo   | ad Undeploy    |               |
| -                            | none opeonied   |        |                                              |       |    | ×        | Expire sessions w | rith idle ≥ 30 | minutes       |
| (Cofenet))/(chocol           | None energified | CofeM  | et Authentication Capilos Agent for IDM ICAM | true  |    | 2        | Start Stop Relo   | ad Undeploy    |               |
| /Salefietwebsear             | None specified  | Saleiv | et Authentication Service Agent for IDM ISAM | line  |    | 4        | Expire sessions w | rith idle ≥ 4  | minutes       |
| (4                           | Newsgenetical   | T      |                                              |       |    | 0        | Start Stop Relo   | ad Undeploy    |               |
| /docs                        | None specified  | Tomca  | Documentation                                | true  |    | <u>v</u> | Expire sessions w | rith idle ≥ 30 | minutes       |
| Imanager                     | None specified  | Tomca  | t Manager Application                        | true  |    | 1        | Start Stop Reload | Undeploy       |               |
| /managet                     | wone specified  | Tomca  | t manager Application                        | true  |    | 1        | Expire sessions w | /ith idle ≥ 30 | minutes       |

- 6. Restart Tomcat.
- 7. To test the app, click the /SafenetWebseal hyperlink.

The Agent login screen appears.

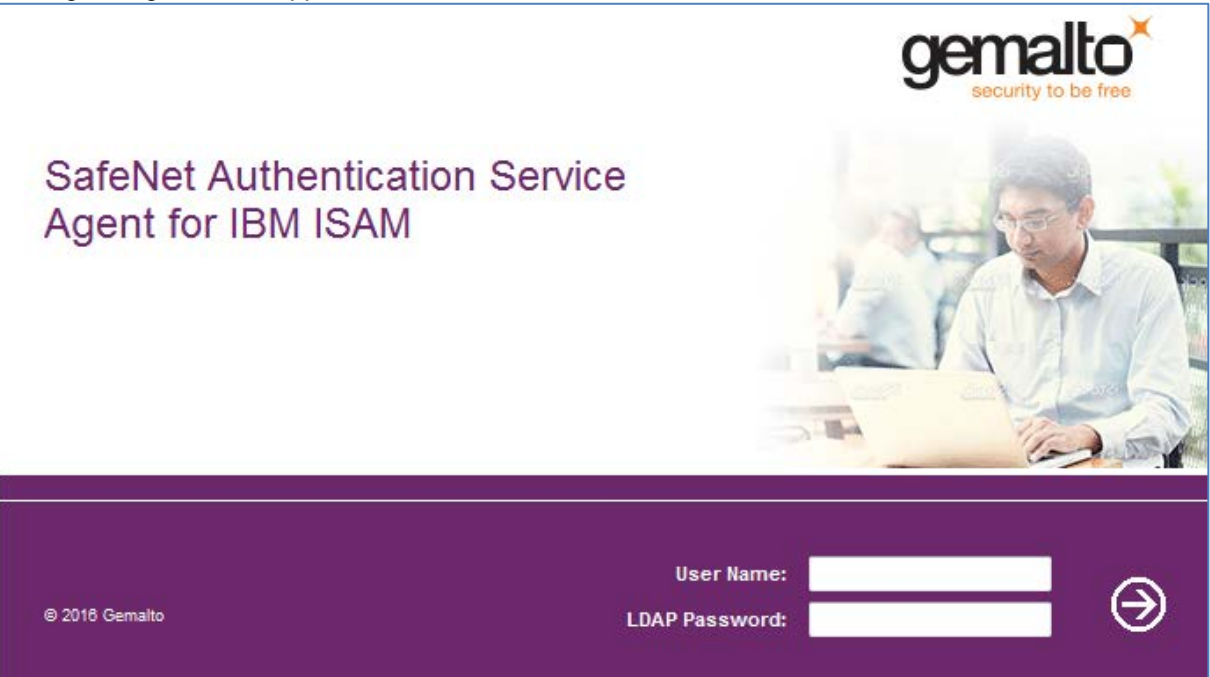

# **Configuring SAS Agent on Windows**

The SAS Agent for ISAM configuration file is located at the following path: System Root Dir>\SafeNet-Authentication-Service-Agent-For-IBM-ISAM-2-0\ini.

**JCryptoWrapperWin.ini** contains all the relevant configurations for the agent. The following describes some of the tested configuration keys:

- Set the value of **PrimaryServiceURL** to the URL of the primary SAS server. Example: **PrimaryServiceURL=https://agent1.safenet-inc.com/TokenValidator/TokenValidator.asmx**
- If you want the user to provide a One-Time Password (OTP) on the first authentication screen, set the value of USE\_SPLIT\_AUTH to 0.
   Example: USE\_SPLIT\_AUTH=0
- To disable LDAP authentication, set the value of LDAP\_AUTH to 0. Example: LDAP\_AUTH=0
- Depending on your <System Root Dir>, set the value for EncryptionKeyFile, CryptoCOMPath, and TEMPLATE\_DIR. Example: EncryptionKeyFile=C:/SafeNet-Authentication-Service-Agent-For-IBM-ISAM-2-0/bsidkey/Agent.bsidkey CryptoCOMPath=C:/SafeNet-Authentication-Service-Agent-For-IBM-ISAM-2-0/bin/x64/CryptoCOM.dll TEMPLATE\_DIR=C:/SafeNet-Authentication-Service-Agent-For-IBM-ISAM-2-0/defaults/

<u>Note</u>: Though Windows generally uses backslash (\), the above path mentions forward slash (/). The use of forward slash is correct, and the backslash must not be used to mention the above paths.

• LDAP bind credentials are configured in the file.

Example: LDAP\_SERVER=192.168.40.120 LDAP\_PORT=389 LDAP\_AUTH\_DN=CN=Administrator, CN=Users, DC=ISAM, DC=com LDAP\_AUTH\_PASSWORD= LDAP\_BASE\_DN=DC=ISAM, DC=com LDAP\_USER\_BASE\_DN=CN=Users, DC=ISAM, DC=com

Update the LDAP credentials to those required by your LDAP Directory.

Note: **CN=Administrator** is just an example. It can be any user that is present in the Users group.

After setting parameters in the **JCryptoWrapperWin.ini** file, restart the Apache Tomcat server. To restart, follow the steps:

- 1. From the **Start** menu, open the **Configure Tomcat** window.
- 2. On the General tab, click Stop. Then click Start.
- 3. Click OK.

Or, restart the Apache Tomcat server using services.msc.

#### **Customizing Login Page**

In the **<System Root Dir>\SafeNet-Authentication-Service-Agent-For-IBM-ISAM-2-0\defaults\** folder, the following language specific folders for login page branding and customization must be present:

- en (for English)
- **ar** (for Arabic)
- fr (for French)

# **ISAM Basic Configuration**

This chapter explains the steps needed to do basic configuration of ISAM for Web 7.0, 8.0, and 9.0. This will enable the user to authenticate the protected web application(s) using the SAS Agent for ISAM.

# **Configuring ISAM for Web 7.0**

The ISAM for Web 7.0 is configured with default options.

In the following example, a reverse proxy is used with two junctions. One junction is the protected web application, and the other is the SafeNet WebSEAL external authentication agent. Ensure that the reverse proxy is already configured for the protected web application.

To configure the ISAM for Web 7.0, follow the steps:

- IBM Security Web Gateway Appliance 'r マ C' 🔡 - Google ← ) @ http P 10-. IBM Security Web Gateway Applian Help Language (in + Notificatio + Reverse Proxy Throughput Date Range: 1 Day -Updated: Sep 24, 2013 1:51:07 PM Defrech + Network Traffic (Past Hour) P.2 4 P.1 In Out A 2.3 P.4 In Out + Reverse Proxy Health 923131030 PM -/orer -Reverse Proxy Instances + - /safenet 🐂 /tes
- 1. Login to the IBM Security Web Gateway Appliance console.

SafeNet Authentication Service Agent for IBM Security Access Manager for Web: Installation and Configuration Guide Document PN: 007-012474-002, Rev. A, ©Gemalto 2016. All rights reserved. Gemalto and the Gemalto logo are trademarks and service marks of Gemalto and are registered in certain countries.

合

#### 2. Click Secure > Reverse Proxy.

| IBM Security Web Gateway Appl      | iance +                                 |                    |                         |                        |
|------------------------------------|-----------------------------------------|--------------------|-------------------------|------------------------|
| A https://www.reverseproxy         |                                         |                    | ή≟γ ⊽ C   🚼 - Google    | P 🖬 🕈 🕆                |
| IBM Security Web Gateway Appliance |                                         |                    |                         | Logout Help Language 🖛 |
| home Monitor                       | Secure                                  | Manage             |                         |                        |
| Appliance Dashboard Analysis and   | Diagnostics Reverse Proxy Settings      | System Settings    |                         |                        |
| Average room                       | Stop   🔄 Restart   💣 Refresh   Manage 💌 |                    |                         | 2                      |
| Instance Name                      | Slate                                   | Changes are Active | Last Modified           |                        |
| 30 No filter applied               |                                         |                    |                         |                        |
| iest ist                           | Started                                 |                    | Sep 12, 2013 8:08:47 AM |                        |
| 1 - 1 of 1 item                    | 10   25   50                            | 100 1 48           |                         | H + 1 + H              |
|                                    |                                         |                    |                         |                        |

3. Select the reverse proxy and, click Edit.

|          |                              |                    | 10             |         |          |     |         |            |      |
|----------|------------------------------|--------------------|----------------|---------|----------|-----|---------|------------|------|
| everse P | roxy Ba                      | sic Configuration  | ReverseProxy   |         |          |     |         |            |      |
|          |                              |                    |                |         |          |     |         |            | Help |
| Server   |                              | SSL Junction       | Authentication | Session | Response | 550 | Logging | Interfaces |      |
| Transp   | ort                          | 190                |                |         |          |     |         |            |      |
| Both     |                              | 1.20               |                |         |          |     |         |            |      |
| Trigge   | URL                          |                    |                |         |          |     |         |            |      |
| 🔶 Ne     | w X                          | Delete             |                |         |          |     |         |            |      |
| Va       | ilue                         |                    |                |         |          |     |         |            |      |
| /ea      | re<br>ISatenetiVebsealiLogin |                    |                |         |          |     |         |            |      |
| Auther   | iticatio                     | Levels             |                |         |          |     |         |            |      |
| 🌰 Ne     | w X                          | Delete             |                |         |          |     |         |            |      |
| Le       | vel A                        | uthentication Type |                |         |          |     |         |            |      |
| 1        | e                            | t-auth-interface   |                |         |          |     |         |            |      |
|          |                              |                    |                |         |          |     |         |            |      |
|          |                              |                    |                |         |          |     |         |            |      |
|          |                              |                    |                |         |          |     |         |            |      |
|          |                              |                    |                |         |          |     |         |            |      |

- 4. On the Authentication tab, add a new Trigger URL: /eai/SafenetWebseal/Login
- 5. Add a new Authentication Level called ext-auth-interface.
- 6. Login to the ISAM from the web Command Line Interface (CLI) and create the following Access Control List (ACL) for unauthenticated users:

pdadmin sec\_master> acl create unauth

pdadmin sec\_master> acl modify unauth set group iv-admin TcmdbsvaBRrxl

pdadmin sec\_master> acl modify unauth set group webseal-servers Tgmdbsrxl

SafeNet Authentication Service Agent for IBM Security Access Manager for Web: Installation and Configuration Guide Document PN: 007-012474-002, Rev. A, ©Gemalto 2016. All rights reserved.

Gemalto and the Gemalto logo are trademarks and service marks of Gemalto and are registered in certain countries.

pdadmin sec\_master> acl modify unauth set user sec\_master TcmdbsvaBRrxl

pdadmin sec\_master> acl modify unauth set any-other Trx

pdadmin sec\_master> acl modify unauth set unauthenticated Trxc

Attach the ACL you created to the **eai** application (object).

For example: pdadmin sec\_master> acl attach <object name/reverse proxy>/eai unauth

7. For running the solution on the Firefox web browser, create and attach the ACL using the following commands:

#### Create an ACL:

pdadmin sec\_master> create webseal-favicon

pdadmin sec\_master> modify webseal-favicon description "favicon access"

#### Provide the permissions:

pdadmin sec\_master> modify webseal-favicon set unauthenticated Tr (There might be warnings after the above command, ignore them)

pdadmin sec\_master> modify webseal-favicon set any-other Tr (There might be warnings after the above command, ignore them)

#### Check ACL details:

pdadmin sec\_master> acl show webseal-favicon

#### Output:

\_ACL name: webseal-favicon

Description: favicon access

Entries:

Any-other Tr

Unauthenticated Tr

User sec\_master TcmdbsvaBRrl\_

#### List down objects:

pdadmin sec\_master>Object list /WebSEAL

/WebSEAL/webseal-ReverseProxy

#### Attach ACL (created above) with the Object listed:

pdadmin sec\_master> acl attach /WebSEALwebseal-ReverseProxy/favicon.ico webseal-favicon

- Control Making Generations (Control of Control of Control of
- 8. Select the reverse proxy, and select Manage > Junction Management.

#### **Creating Junction**

A WebSEAL junction is an HTTP (or HTTPS) connection between a front-end WebSEAL server and a back-end Web application server. Junctions logically combine the Web space of the back-end server with the Web space of the WebSEAL server, resulting in a unified view of the entire Web object space.

Perform the following steps to create a new junction in which the SAS EAI server is the junction server:

|             | urity w                |                         | ay Appliance            |          |               |         |  |  | Logout Help | La  |
|-------------|------------------------|-------------------------|-------------------------|----------|---------------|---------|--|--|-------------|-----|
| un!<br>Trea | ction Mar<br>ate a Sta | agement -<br>ndard Junc | ReverseProxy<br>tion    |          |               |         |  |  |             |     |
| 3           | lunction               | Servers                 | Basic Authentication    | Identity | SSO and LTPA  | General |  |  |             |     |
|             | Creation               | of a junctio            | n for an initial server |          |               |         |  |  |             |     |
| 1           | Junction               | Point Name              | •                       |          | Junction Type |         |  |  |             |     |
| l           | /eal                   | Transpare               | × nt Path Junction      |          | TCP           |         |  |  |             |     |
|             | Statef                 | Junction                |                         |          | SSL           |         |  |  |             |     |
|             |                        |                         |                         |          | SSL Proxy     |         |  |  |             |     |
|             |                        |                         |                         |          | Mutual        |         |  |  |             |     |
|             |                        |                         |                         |          |               |         |  |  |             |     |
|             |                        |                         |                         |          |               |         |  |  |             |     |
|             |                        |                         |                         |          |               |         |  |  |             |     |
|             |                        |                         |                         |          |               |         |  |  |             |     |
|             |                        |                         |                         |          |               |         |  |  | Save        | (Ca |

I. Select New > Standard Junction.

- II. On Junction tab, add a Junction Point Name.
- III. Under Junction Type, select TCP.
- IV. Click Servers tab, and click New.
- V. In the Hostname field, enter the SAS EAI agent server information.

| UM S | security Web Gateway Appliance<br>Junction Management - ReverseProxy<br>Edit a Standard Junction                                                                                                    | di sana sa                                                                                                    |                                                                                                    | Logout Help                             | Langua |
|------|----------------------------------------------------------------------------------------------------|----------------------------------------------------------------------------------------------------|----------------------------------------------------------------------------------------------------|-----------------------------------------|--------|
| N N  | Junction Servers Base Authentication Target Backend Servers. At least one server of the Servers At least one server of the Servers At least one server one server one se | Add TCP or SSL Servers  Hostname *  State 2 &  State 2 &  State 2 | Query Contents<br>/cg-bin/query_contents<br>UUID of the Server<br>1277449-4156-118-88a3-005056<br>Distinguished Name(DN)<br>Windows File System Support<br>Windows File System Support | X<br>Server Operational State<br>Online |        |
|      |                                                                                                    |                                                                                                    | Save                                                                                                    | Save                                    | Cancel |

VI. In the Virtual Host field, add the path to the login folder: /SafenetWebseal/Login

VII. Enter other fields as required, and click Save. You will be returned to the Reverse Proxy page.

#### **Configuring Redirection to EAI Agent**

Complete the following steps to configure redirection to the EAI Agent:

- I. Select Secure > Reverse Proxy.
- II. Click the reverse proxy, and select **Manage > Management Root**.

III. In the **Management Root list** (under the language specific folder), click **login.html**. Note that the supported languages are only English, French, and Arabic.

| urity Web Gateway Appliance                                                                                                    | Logout Help Lang |
|----------------------------------------------------------------------------------------------------|------------------|
| ne Monitor Escure Manano                                                                                                    |                  |
| age Reverse Proxy Management Root - protected                                                                                                    |                  |
| ile 💌 🕼 Refresh 📔 Manage 🔻                                                                                                    | Help             |
| lew 🕨 📴 certfailure.html                                                                                                    |                  |
| ppen 📄 certiogin.html                                                                                                    |                  |
| Certstepuphttp.html                                                                                                    |                  |
| help.html                                                                                                    |                  |
| Iogin.html                                                                                                    |                  |
| login_success.html                                                                                                    |                  |
| logout.html                                                                                                    |                  |
| nexttoken.html                                                                                                    |                  |
| passwd.html                                                                                                    |                  |
| passwd_exp.html                                                                                                    |                  |
| passwd_rep.html                                                                                                    |                  |
| i passwd_warn.html                                                                                                    |                  |
| redirect.html                                                                                                    |                  |
| i stepupojn.html                                                                                                    |                  |
| er switchuser.ntmi                                                                                                    |                  |
| Temp_cache_response.ntm                                                                                                    |                  |
| Concerning and the second second seco |                  |
|                                                                                                    |                  |
| in the state of the state of th |                  |
|                                                                                                    |                  |
|                                                                                                    | Clos             |

#### IV. Click File > Open.

V. In the first **<script>** tag, add the following script to redirect to the reverse proxy that holds the SAS Agent for ISAM:

document.cookie = 'ISAMOriginalURL=' + encodeURIComponent(window.location) + "; Path=/;"; location.href = /eai/SafenetWebseal/Login'

| Encuelto                                                                                                    | Woh Catoway Appliance                                                                                                    |                                                                                                    |                                                           | Louis Mate Tatalan   |
|----------------------------------------------------------------------------------------------------|----------------------------------------------------------------------------------------------------|----------------------------------------------------------------------------------------------------|-----------------------------------------------------------|----------------------|
| Security                                                                                                    | web Gateway Appliance                                                                                                    |                                                                                                    |                                                           | Logout help Language |
| Home                                                                                                    |                                                                                                    | Secure Manage                                                                                                    |                                                           |                      |
| View Rev                                                                                                    | erse Proxy Management Root File - n                                                                                                    | anagement/C/login.html                                                                                                    |                                                           | x                    |
| DO NOT<br>string<br>instru<br><br><scrip<br>Var wa<br/>docume<br/>if (doc<br/>docume<br/>}<br/>else(<br/>docume<br/>}<br/>clse(<br/>docume<br/>clse(<br/>clse(<br/>clse)</scrip<br> | TRANSLATE anything inside t<br>varingString and the first<br>tion beginning with "// Dno<br>var varingString = "Trans<br>[ NANDUKA-TANSTIPS'<br>mindString = t. varie(varingString);<br>t. varie(varingString);<br>t. varie( | <pre>be SCRIPT tag except the quoted<br/>line of the VardScript redirection<br/>omment the following*<br/>space of the following*<br/>by To maintain your login session, make<br/>yes;<br/>splication your login session, make<br/>yes;<br/>. specideStript Schirection<br/>for JavaScript Schirection<br/>for Status Schirection<br/>for Session, make sure that<sr><br/>pt Cockies.</sr></pre> | sure that your browser is configured to acce<br>MTT::<br> | pt Cookles.";        |
| <form c<="" td=""><td>METHOD=POST ACTION="/pkmslog<br/>SIZE="+2"&gt;</td><td>in.form?token=%CREDATTR(tagvalue_session</td><td>_index)%"&gt;</td><td>~</td></form>                                                                                                    | METHOD=POST ACTION="/pkmslog<br>SIZE="+2">                                                                                                    | in.form?token=%CREDATTR(tagvalue_session                                                                                                    | _index)%">                                                | ~                    |
|                                                                                                    |                                                                                                    |                                                                                                    |                                                           |                      |
|                                                                                                    |                                                                                                    |                                                                                                    |                                                           | Save Cancel          |

#### VI. Click Save.

VII. Deploy and restart the reverse proxy.

# Configuring ISAM for Web 8.0 or 9.0

The users can authenticate protected web application(s) using the SAS EAI Agent by configuring ISAM for Web 8.0 / 9.0. To configure the ISAM for Web 8.0 / 9.0, complete the following:

- Creating EAI Junction
- Configuring Reverse Proxy
- Configuring Authentication Policy
- Configuring Secure Policy
- Assigning Policy to Protected Resource
- Configuring to Enable HTTP Redirect (for ISAM 9 only)

#### **Creating EAI Junction**

The ISAM for Web 8 / 9 is configured with default options.

In the following example, a reverse proxy with junctions is used. One junction is the protected web application, and the other is the SafeNet WebSEAL external authentication agent.

Ensure that the reverse proxy is already configured for the protected web application.

1. Login to the IBM Security Access Manager console.

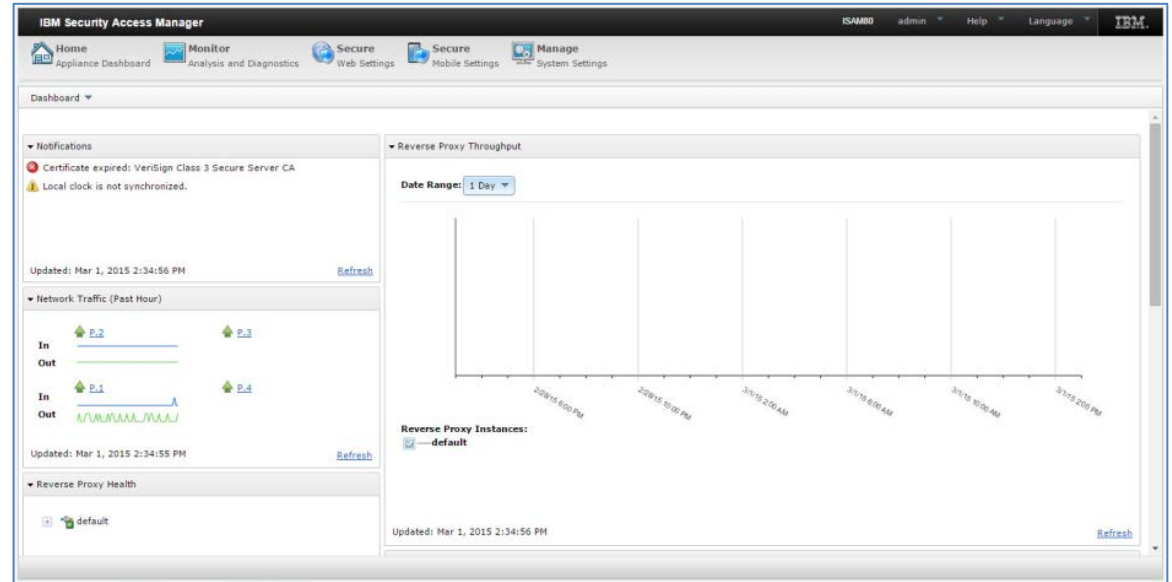

(The screen image above is from IBM® software. Trademarks are the property of their respective owners.)

- Ibbs Security Access Manager
   Manage
   Tell

   Manage Manage Secure Manage Manage
- 2. Select Secure Web Settings > Manage > Reverse Proxy.

(The screen image above is from IBM® software. Trademarks are the property of their respective owners.)

3. Select the reverse proxy, and click **Manage > Junction Management**.

|    |       | ty Access Manager                     | 53 |
|----|-------|---------------------------------------|----|
| 30 | incti | Management - default                  |    |
|    | New   | S Edit X Delete Help                  | 7  |
| -  |       | nction Point Name Virtual or Standard |    |
| Ĩ  | *     | No filter applied                     |    |
|    |       | oble-demo standard                    |    |
|    |       | os standard                           |    |
|    |       | ga standard                           |    |
|    |       | ai standard                           |    |
|    |       |                                       |    |
|    |       |                                       |    |
|    |       |                                       |    |
|    |       |                                       |    |
|    |       |                                       |    |
|    |       |                                       |    |

(The screen image above is from IBM® software. Trademarks are the property of their respective owners.)

4. Click **New > Standard Junction**.

| IB     | M Security Access Manager     | ISAM80 admin THelp T | Language | IBM |   |
|--------|-------------------------------|----------------------|----------|-----|---|
|        | Junction Management - default |                      |          | х   |   |
| Paular | New 🔻 😵 Edit 🗶 Delete         |                      | Help     | ?   |   |
| W N    | Standard Junction me          | Virtual or Standard  |          |     | 7 |
|        | incluie demo                  | standard             |          |     |   |
| (0)    | Aps                           | standard             |          |     |   |
| 1-1    | imga<br>i (eai                | standard             |          |     |   |
|        |                               |                      |          |     |   |
|        |                               |                      |          |     |   |
|        |                               |                      |          |     |   |
|        |                               |                      |          |     |   |
|        |                               |                      |          |     |   |
|        |                               |                      |          |     |   |
|        |                               |                      |          |     |   |
|        |                               |                      |          |     |   |
|        |                               |                      |          |     |   |
|        |                               |                      |          |     |   |
|        |                               |                      |          | _1  |   |
|        |                               |                      | Cano     | el  |   |

(The screen image above is from IBM® software. Trademarks are the property of their respective owners.)

5. Under Junction Point Name, specify a name for the junction, and under Junction Type, select TCP.

|                                              |                                                  | terregionign. | 44 |
|----------------------------------------------|--------------------------------------------------|---------------|----|
| III Junction Management - default            |                                                  |               | 2  |
| Luit a Standard Sunction                     |                                                  |               |    |
| Junction Servers Basic Authentication Ide    | ntity SSO and LTPA General                       |               |    |
| Creation of a junction for an initial server |                                                  |               |    |
| Junction Point Name                          | Junction Type                                    |               |    |
| Create Transparent Path Junction             | © TCP<br>SSL<br>TCP Proxy<br>SSL Proxy<br>Hutual |               |    |

(The screen image above is from IBM<sup>®</sup> software. Trademarks are the property of their respective owners.)

- 6. Click Servers tab, and click New. The Add TCP or SSL Servers window is displayed.
- 7. Complete the following fields, and click **Save**.

| Hostname          | Enter the IP address of the EAI server.                          |  |  |  |  |
|-------------------|------------------------------------------------------------------|--|--|--|--|
| TCP or SSL Port   | Select the port that the ISAM will use to access the EAI server. |  |  |  |  |
| Virtual Host      | Enter /SafenetWebseal/Login.                                     |  |  |  |  |
| Virtual Host Port | Select the port that the ISAM will use to access the EAI server. |  |  |  |  |
| Local Address     | Select the reverse proxy IP address.                             |  |  |  |  |

SafeNet Authentication Service Agent for IBM Security Access Manager for Web: Installation and Configuration Guide Document PN: 007-012474-002, Rev. A, ©Gemalto 2016. All rights reserved.

Gemalto and the Gemalto logo are trademarks and service marks of Gemalto and are registered in certain countries.

**Query Contents** 

Enter /cgi-bin/query\_contents.

Select this check box.

Treat URL as case insensitive

| BM Security Access Manager                                                                                                    | · · · · · ·                                                                                                    | 5.14                                                                                                    | ale ale ale ale ale ale ale ale ale ale | realized a 183 |
|----------------------------------------------------------------------------------------------------|----------------------------------------------------------------------------------------------------|----------------------------------------------------------------------------------------------------|-----------------------------------------|----------------|
| D Jordian Hanagament - default<br>Edit a Stordard Juritim                                                                                                    |                                                                                                    |                                                                                                    |                                         | 2              |
| Servers Servers (func futbertrucker) (for<br>Target Recland Servers, Al least one server is n<br>⊕ for (1) Edst (X Detrie<br>Termsone<br>(2) (he line supple)<br>(3) If a 17 as | Hardbare * TCP or SSL Servers<br>Hardbare * TCP or SSL Servers<br>TCP or SSL Pirct<br>2000<br>Virtual Heat<br>//sdroves/Lappo<br>Virtual Heat Port<br>2003<br>Cacil Address<br>2000<br>100<br>100<br>100<br>100<br>100<br>100<br>10 | Query Contents<br>Vap-bol gary, antents<br>UUID of the Server<br>Distinguished Name(DH)<br>Windows File System Support | been (perford Size                      |                |
|                                                                                                    |                                                                                                    | Save Carcal                                                                                                    |                                         |                |
|                                                                                                    |                                                                                                    |                                                                                                    |                                         | Tane Certor    |

(The screen image above is from IBM<sup>®</sup> software. Trademarks are the property of their respective owners.)

8. Click **Identity** tab, and verify if all of the check boxes under **HTTP Header Identity Information** are selected.

| Edit a Standard Junction           Junction         Servers         Basic Authentication         [Identity]         SSO and LTPA         General           Supply identity information in HTTP headers         Supply identity information in HTTP headers         Standard Supply identity information in HTTP headers                                                                                                    |  |
|----------------------------------------------------------------------------------------------------|--|
| Junction Servers Basic Authentication [Identity] SSO and LTPA General Supply identity information in HTTP headers                                                                                                    |  |
| Supply identity information in HTTP headers                                                                                                    |  |
|                                                                                                    |  |
| HTTP Basic Authentication Header Fiter - Ensure unique cookie names                                                                                                    |  |
| CSO Resource or Group     Preserve junction name for non-domain cookies     Include session cookie     Include session cookie     Include junction name in cookies     Vr-USER     Vr-USER     Insert client IP address     Vr-ORDO     Vr-ORDO     Vr-SUB Ficode     Vr-SUB Ficode |  |
| Junction Cookie Javascript Block<br>Bere                                                                                                    |  |
|                                                                                                    |  |

(The screen image above is from IBM® software. Trademarks are the property of their respective owners.)

9. Click Save.

#### **Configuring Reverse Proxy**

Configure the triggering URL and the external authentication for the reverse proxy, by following the steps:

1. In the IBM Security Access Manager console, select Secure Web Settings > Manage > Reverse Proxy.

| IBM Security Access Manager             |                                                 |                                | ISAM80                  | admin 🔭 Help 🌱 | Language TBM.      |
|-----------------------------------------|-------------------------------------------------|--------------------------------|-------------------------|----------------|--------------------|
| Home Appliance Dashboard Analysis and   | Diagnostics Secure Web Settings Mobile Settings | Manage<br>Mass System Settings |                         |                |                    |
| Reverse Proxy                           |                                                 |                                |                         |                |                    |
| 🔹 New 🛛 😨 Edit 🛛 🗙 Delete 💧 🖢 Start 🏾 🥥 | Stop 🔄 Restart 🛛 🖑 Refresh 🕴 Manage 🔻           |                                |                         |                | ,                  |
| Instance Name                           | State                                           | Charges are Active             | Last Modified           |                |                    |
| 129 No filter applied                   |                                                 |                                |                         |                |                    |
| 💮 default                               | Started                                         | True True                      | Feb 19, 2015 5:48:00 PM |                |                    |
| 1 - 1 of 1 item                         | 10   25   50                                    | 100 1 AB                       |                         |                | 16 + <b>1</b> + 16 |
|                                         |                                                 |                                |                         |                |                    |
|                                         |                                                 |                                |                         |                |                    |
|                                         |                                                 |                                |                         |                |                    |

(The screen image above is from IBM® software. Trademarks are the property of their respective owners.)

- 2. Select the reverse proxy, and click Edit.
- 3. Click Authentication tab.
- 4. Complete the following, and click Save:

| Trigger URL           | Click <b>New</b> , and add the EAI junction URL that you created in the previous procedure (for example, <b>/eai</b> *). The ISAM supports regular expressions. |
|-----------------------|----------------------------------------------------------------------------------------------------|
| Authentication Levels | Click New, and add ext-auth-interface.                                                                                                    |

| Home        |               | Monit          | or             | Sec.    | ire 🔐    | Secure | 10     | ge      |  |  |      |
|-------------|---------------|----------------|----------------|---------|----------|--------|--------|---------|--|--|------|
| verse Proxy | Basic Conf    | iguration -    | default        |         |          |        |        |         |  |  |      |
|             |               |                |                |         |          |        |        |         |  |  | Help |
| Server      | SSL.          | Junction       | Authentication | Session | Response | S50    | Loggin | erfaces |  |  |      |
| FAI         |               |                |                |         |          |        |        |         |  |  | ^    |
| Transport   |               |                |                |         |          |        |        |         |  |  |      |
| Both        |               | -              |                |         |          |        |        |         |  |  |      |
| Trigger UR  | L             |                |                |         |          |        |        |         |  |  |      |
| New         | X Delete      |                |                |         |          |        |        |         |  |  |      |
| Value       |               |                |                |         |          |        | 14     |         |  |  |      |
| /mga/sp     | s/auth*       |                |                |         |          |        |        |         |  |  |      |
| /mga/sp     | s/authservice | authentication | *              |         |          |        | ^      |         |  |  |      |
| /mga/spi    | s/authsvc*    |                |                |         |          |        | ~      |         |  |  |      |
| /ear-       |               |                |                |         |          |        |        |         |  |  |      |
|             |               |                |                |         |          |        |        |         |  |  |      |
| Authentica  | tion Levels   |                |                |         |          |        |        |         |  |  |      |
| PNew        | X Delete      |                |                |         |          |        |        |         |  |  |      |
| Level       | Authentica    | tion Type      |                |         |          |        |        |         |  |  |      |
| 1           | ext-auth-in   | terface        |                |         |          |        |        |         |  |  |      |
|             |               |                |                |         |          |        |        |         |  |  |      |
|             |               |                |                |         |          |        |        |         |  |  |      |
|             |               |                |                |         |          |        |        |         |  |  | ~    |
|             |               |                |                |         |          |        |        |         |  |  |      |

(The screen image above is from IBM® software. Trademarks are the property of their respective owners.)

#### **Configuring Authentication Policy**

Configure the HTTP redirect mechanism by following the steps:

1. In the IBM Security Access Manager console, select Secure Mobile Settings > Policy > Authentication.

| IBM Security Access Manager                                                                                                    | ISAM00 admin 🔨 Help 💙 Language 🎽 | IBM |
|----------------------------------------------------------------------------------------------------|----------------------------------|-----|
| Home Mohitor Secure Secure Secure Analysis and Diagnostics Web Settings Mobile Settings System Settings                                            |                                  |     |
| Authentication Policies Mechanisms Advanced                                                                                                    |                                  |     |
|                                                                                                    | E V Filter                       | 34  |
| Authentication                                                                                                    |                                  |     |
| Consent Register Device<br>Consent to device registration authentication policy.                                                                   |                                  |     |
| Custom HOTP - Re-Authentication<br>This authentication polcy will force a HOTP reauth everytime                                                    |                                  |     |
| End-User License Agreement<br>End-user license agreement authentication policy.                                                                    |                                  |     |
| HOTP One-time Password<br>Counter-based one-time password authentication policy.                                                                   |                                  |     |
| HTTP Redirect<br>HTTP redirect authentication policy.                                                                                              |                                  |     |
| Knowledge Questions<br>Knowledge questions authentication policy.                                                                                  |                                  |     |
| MAC Email One-time Password<br>MAC one-time password authentication policy with email delivery.                                                    |                                  |     |
| MAC One-time password<br>MAC one-time password authentication policy. The user may be prompted for the one-time password delivery method.          |                                  |     |
| MAC SMS One-time password authentication policy with SMS delivery.                                                                                 |                                  |     |
| One-time Password<br>General one-time password authentication policy. The user may be prompted for the type of one-time password mechanism to use. |                                  |     |
| RSA One-time Password<br>RSA one-time password authentication policy.                                                                              |                                  |     |

(The screen image above is from IBM<sup>®</sup> software. Trademarks are the property of their respective owners.)

- 2. Click to create a new authentication policy.
- 3. Complete the following fields, and click Save.

| Name           | Enter the policy name.                                                                   |
|----------------|------------------------------------------------------------------------------------------|
| Identifier     | Enter the urn identifier:<br>urn:ibm:security:authentication:asf:http-redirect-softtoken |
| Workflow Steps | Click Add Step, and select HTTP Redirect.                                                |

| IBM Security Access Manager                                                                                             | isanti admin " Help " Language " |
|----------------------------------------------------------------------------------------------------|----------------------------------|
| Analysis and Diapoteta 🚱 Secure 💀 Kasiyas and Diapoteta 🍪 Secure 💀 Analysis and Diapoteta Secure 💀 Secure Secure Secure |                                  |
| utherbication <u>Folking</u> Mechanisms Mapping Rules                                                                   |                                  |
| Sare Cancel                                                                                                    |                                  |
| Name GAM                                                                                                    |                                  |
| dentifier um itm security authentication auf htp-redenci softicitien                                                    |                                  |
| Description: ISAM SAS agent                                                                                             |                                  |
|                                                                                                    |                                  |
| • illustfor Steps                                                                                                    | 6'                               |
| 1. eTTP Rederect                                                                                                    | 8 1 9 9 4 4                      |
| T <sup>®</sup> And Stee                                                                                                 |                                  |
|                                                                                                    |                                  |

(The screen image above is from IBM<sup>®</sup> software. Trademarks are the property of their respective owners.)

- 4. Click the icon next to **HTTP Redirect**.
- 5. In **Pass** column, select the check box for the row containing **reauthenticate**. For this row, in the **Source** column select **Value**, and in the **Value** column, select **False**. Click **OK**.

| Pass | Name 🔺             | Source  | Value                     |
|------|--------------------|---------|---------------------------|
| ~    | reauthenticate     | Value - | Faise -                   |
|      | redirectURL        | Value • |                           |
|      | returnCredAttrName | Value 💌 | httpRedirectAuthCompleted |
|      | retumCredAttrValue | Value - | bue                       |
|      |                    |         |                           |

(The screen image above is from IBM<sup>®</sup> software. Trademarks are the property of their respective owners.)

6. Click Mechanisms, and select HTTP Redirect.

#### 7. Click Modify Authentication Mechanism.

| IBM Security Access Manager                                              |                                                                                               | ISAM00 admin - Help - Language - IEM. |
|--------------------------------------------------------------------------|-----------------------------------------------------------------------------------------------|---------------------------------------|
| Home Monitor Secure Appliance Dashboard Analysis and Diagnostics         | ngs Secure Mobile Settings                                                                    |                                       |
| Authentication Policies Mechanisms Advanced                              |                                                                                               |                                       |
| 0 - 8 B                                                                  |                                                                                               | 图 * 3*                                |
| Name                                                                     | Madifi Authoritation Machaniam                                                                | Туре                                  |
| Consent to device registration authentication                            | Modily Authentication Mechanism                                                               |                                       |
| Email One-time Password<br>Email one-time password authentication        |                                                                                               |                                       |
| End-User License Agreement<br>End-user license agreement authentication  | General Properties                                                                            | End-User License Agreement            |
| HOTP One-time Password<br>Counter-based one-time password authentication | Name: HTTP Redirect<br>Identifier: um.ibm:security.authentication.asf.mechanism.http_redirect | HOTP One-lime Pastword                |
| HTTP Redirect<br>HTTP redirect authentication                            | Description: HTTP redirect authentication                                                     | HTTP Redirect                         |
| Knowledge Questions<br>Knowledge questions authentication                | Type: HTTP Redirect                                                                           | Knowledge Overstions                  |
| MAC One-time Password<br>MAC one-time password authentication            |                                                                                               | MAC One-lime Password                 |
| One-time Password<br>General one time-password authentication            | Save Cancel                                                                                   | One-Ime Password                      |
| RSA One-time Password<br>RSA one-time password authentication            |                                                                                               | RSA One-little Password               |
| SMS One-time Password<br>SMS one-time password authentication            |                                                                                               |                                       |
| TOTP One-time Password<br>Time-based one-time password authentication    |                                                                                               | TOTP One-time Password                |
| Username Password authentication                                         |                                                                                               | Username Password                     |

(The screen image above is from IBM® software. Trademarks are the property of their respective owners.)

- 8. Click **Properties** tab.
- 9. Complete the following details, and click **Save**.

| Redirect URL                          | Enter the URL in the following format:<br>https:// <application interface="" ip="">:port/eai/SafenetWebseal/Login.<br/>Example: https://10.0.0.1:8443/eai/SafenetWebseal/Login</application> |
|---------------------------------------|----------------------------------------------------------------------------------------------------|
| Success Credential Attribute<br>Name  | Enter httpRedirectAuthCompleted.                                                                                                    |
| Success Credential Attribute<br>Value | Set this value to <b>true</b> .                                                                                                    |

SafeNet Authentication Service Agent for IBM Security Access Manager for Web: Installation and Configuration Guide Document PN: 007-012474-002, Rev. A, ©Gemalto 2016. All rights reserved. Gemalto and the Gemalto logo are trademarks and service marks of Gemalto and are registered in certain countries.

| IBM Security Access Manager                                                     |                                                             | <b>ISAMBO</b> admin " Help " Language " IBM. |
|---------------------------------------------------------------------------------|-------------------------------------------------------------|----------------------------------------------|
| Home Monitor Sect<br>Appliance Dashboard Analysis and Diagnostics Web           | are Secure Manage<br>Settings Boble Settings                |                                              |
| Authentication Policies Mechanisms Advanced                                     |                                                             |                                              |
| 3 * Ø B                                                                         |                                                             | E * 1000                                     |
| Name                                                                            | Modify Authentication Mechanism                             | Туре                                         |
| Consent to device registration<br>Consent to device registration authentication |                                                             | Consent to device registration               |
| Email One-time Password<br>Email one-time password authentication               | General Properties                                          |                                              |
| End-User License Agreement<br>End-user license agreement authentication         | 8                                                           | End-User License Agreement                   |
| HOTP One-time Password<br>Counter-based one-time password authentication        | Name 🔺 Value                                                | HOTP One-time Password                       |
| HTTP Reducet<br>HTTP redirect authentication                                    | Redirect URL https://10.9.17.71.8453/ear/SalenetWebsea      | HTTP Redrect                                 |
| Knowledge Questions<br>Knowledge questions authentication                       | Success Credential Attribute Name httpRedirectAuthCompleted | Knowledge Questions                          |
| MAC Cine-time Password<br>MAC one-time password authentication                  | Success Credeman Amounte value Inte                         | MAC One-lane Password                        |
| One-time Password<br>General one line-pasaword authentication                   |                                                             | One-time Password                            |
| RSA.One-time Password<br>RSA one-time password authentication                   |                                                             | RSA One-time Password                        |
| SMS One-time Password<br>SMS one-time password authentication                   |                                                             |                                              |
| TOTP One-time Password<br>Time-based one-time password authentication           |                                                             | TOTP One-time Password                       |
| Username Password                                                               | Save Cancel                                                 | Username Password                            |

(The screen image above is from IBM® software. Trademarks are the property of their respective owners.)

### **Configuring Secure Policy**

To use the redirect mechanism, create an access control policy and assign it to the relevant resource. The access control policy will create a grade based on a predefined context vector, and will be used to define the access policy.

1. In the IBM Security Access Manager console, select Secure Mobile Settings > Policy > Access Control.

| A Places     Policy Sets     Veter Sets     Veter Sets     Ve | Enter Cast Modified                          |
|----------------------------------------------------------------------------------------------------|----------------------------------------------|
| All Policies           Use Mobile HOTP token if device unknown and silently register device<br>The policy will use Gogle Authentication on the mobile device as a second-factor authentication before registering a new device.           Use Mobile HOTP of swings amount second factor.           Use Mobile HOTP of swings amount second factor.           Unit HOTP of swings amount second factor.           Use Mobile HOTP of swings amount second factor.                                                                                                    | Last Modified                                |
| Use Mobile HOTP token if device unknown and silently register device<br>This policy will use Google Amenication on the mobile device as a second-factor authentication before registering a new device.<br>Use Mobile HOTP of average amount second limit.<br>This policy will enforce a maximum amount allowed per transaction and trager a HOTP challenge.                                                                                                    |                                              |
| Use Mobile HOTP if savings amount exceeds limit<br>This policy will enforce a maximum amount allowed per transaction and trigger a HOTP challenge.                                                                                                    | Nov 13, 2014 5:23:20 PM                      |
|                                                                                                    | Sep 30, 2014 5:55:08 PM                      |
| Use Mobile HOTP If transaction amount exceeds limit<br>This popul efforce a maximum transaction of less than 1000. If the amount is greater than 100 HOTP is required, and for any value greater than 500 if the cl<br>Austin, TX they will be denied.                                                                                                    | Sep 30, 2014 5:55:11 PM<br>ent is located in |
| Trusteer Secure Browser Protection<br>This policy will be reage. Trusteer Secure Browser context attributes. If the client is not a Trusteer Secure Browser it will notify them to use it and if they have mail<br>jub/client it will also notion them that the server exact be used for this Juanaction.                                                                                                    | Sep 30, 2014 5:55:14 PM<br>vare or are       |
| Protect against session hijack<br>This policy will compare the original IP address against the current, if there is a mismatch then it will deny the resource access,                                                                                                    | Sep 30, 2014 5:55 18 PM                      |
| Satenet EAI<br>Satenet EAI                                                                                                    | Feb 18, 2015 5:36:26 PM                      |

(The screen image above is from IBM® software. Trademarks are the property of their respective owners.)

2. Click the create policy icon . The create policy window is displayed.

| IBM Security Access Manager                                     | <b>ISAAABO</b> admin Help Language <b>IBM</b> . |
|-----------------------------------------------------------------|-------------------------------------------------|
| Appliance Dashboard Monitor Secure Web Settings Mobile Settings | System Settings                                 |
| Access Control Policies Resources Attributes Obligations        |                                                 |
| Save Cancel                                                     |                                                 |
| Name:                                                           |                                                 |
| Description                                                     |                                                 |
| • Subjects                                                      |                                                 |
| Add Subject                                                     |                                                 |
| ▼ Rules (?) Precedence: Deny ▼ (?) Attributes: Optional ▼       |                                                 |
| Add Rule                                                        |                                                 |
|                                                                 |                                                 |
|                                                                 |                                                 |
|                                                                 |                                                 |
|                                                                 |                                                 |

(The screen image above is from IBM<sup>®</sup> software. Trademarks are the property of their respective owners.)

3. Configure the access control policy. Use the required URN for the HTTP redirect authentication mechanism.

| IEM Security Access Manager                                                               | isan9 |   |      | IBM |
|-------------------------------------------------------------------------------------------|-------|---|------|-----|
| hame Realizer Cashbard Applace Cashbard Casponers Cashbard Sectors Cortor System Settings |       |   |      |     |
| Access Control Epiletic Descurve Attributes Obligations                                   |       |   |      |     |
| Save Canod                                                                                |       |   |      |     |
| Name SoferetEAI                                                                           |       |   |      |     |
| Decoptor                                                                                  |       |   |      |     |
|                                                                                           |       |   |      |     |
| * Solech                                                                                  |       |   |      |     |
| (3 Ant Super:                                                                             |       |   |      |     |
| * Rules (2) (2) Precodence Premit * (2) Altibutes Coptional *                             |       |   |      |     |
| 1. If riskScore >> 25<br>Then @ Frent with Authoritation ISAM                             |       | 3 | 00   | ÷ 4 |
| 2. First Score +35<br>Ther @ Primt with Automatication (JAM)                              |       |   | 19 9 | 9.9 |
| 🔮 Anti Tinie 📼                                                                            |       |   |      |     |

(The screen image above is from IBM® software. Trademarks are the property of their respective owners.)

For example, we have configured the following settings in our test lab.

- a. If **riskScore** >=25, Permit with Authentication ISAM
- b. If **riskScore** < 25, Permit with Authentication ISAM

<u>Note</u>: It is only a test setting, and the actual settings may differ based on requirements of your organization's access policy.

4. Click Save.

#### **Assigning Policy to Protected Resource**

Now you can assign the access control policy that you created in "Configuring Secure Policy" to the protected resource.

1. In the IBM Security Access Manager console, select Secure Mobile Settings > Access Control > Resources.

| IBM Security Access Manager                                         | issm9 admin <sup>v</sup> H                       | Help 🎽 Language 🎽 |    |
|---------------------------------------------------------------------|--------------------------------------------------|-------------------|----|
| Home Monitor Secure Manage Appliance Dashboard Manage Web Settings  |                                                  |                   |    |
| Access Control Policies Resources Attributes Obligations            |                                                  |                   |    |
| 🕑 🐨 💾 Atach 💭 Ablish 💭 Publish Al                                   |                                                  |                   | ÷. |
| Resources                                                           | Status                                           |                   |    |
| 🗄 🖥 isan9-debut                                                     |                                                  |                   |    |
| 🖂 📢 /Gemailo                                                        | Published: Apr 26, 2016 9:50:14 AM               |                   |    |
| Salenet EAI                                                         |                                                  |                   |    |
| E 😭 AIRA                                                            | Published: Apr 28, 2016 6:13:37 AM               |                   |    |
| 🗉 🎧 imbile-demoithe                                                 | 0 Published: Apr 26, 2016 9:50:16 AM             |                   |    |
|                                                                     |                                                  |                   |    |
|                                                                     |                                                  |                   |    |
| The screen image above is from IBM <sup>®</sup> software. Trademark | as are the property of their respective owners.) |                   |    |

- 2. Select the protected resource, and click Attach.
- 3. Click Publish All.

#### Configuring to Enable HTTP Redirect (for ISAM 9 only)

To enable HTTP redirect in ISAM 9.0, complete the following steps:

1. In the IBM Security Access Manager console, select Secure Web Settings > Manage > Reverse Proxy.

|                                              |                                  |                             | indexed.                | Clarge dage | ana |
|----------------------------------------------|----------------------------------|-----------------------------|-------------------------|-------------|-----|
| Home Appliance Dashboard Analysis and Diagno | stics Secure Mobile Settings     | a Manage<br>System Settings |                         |             |     |
| leverse Proxy                                |                                  |                             |                         |             |     |
| 🔮 New   🕤 Edit   🗙 Delete   🍃 Start   🥮 Stop | 🔄 Restart   🖑 Refresh   Manage 🔻 |                             |                         |             |     |
| Instance Name                                | State                            | Charges are Active          | Last Modified           |             |     |
| No filter applied                            |                                  |                             |                         |             |     |
| 🕘 default                                    | Started                          | True True                   | Feb 19, 2015 5:48:00 FM |             |     |
| 1 - 1 of 1 item                              | 10   25   50                     | 100 J A8                    |                         | 14.14       | 1.1 |

- 2. Select the reverse proxy, and click **Manage > Configuration > Edit Configuration File**.
- 3. In Advanced Configuration File Editor, complete the following:
  - a. Replace am-eai-user-id with am-fim-eai-user-id.
  - b. Replace am-eai-xattrs with am-fim-eai-xattrs.
  - c. Replace am-eai-redir-url with am-fim-eai-redir-url.

#### Click Save.

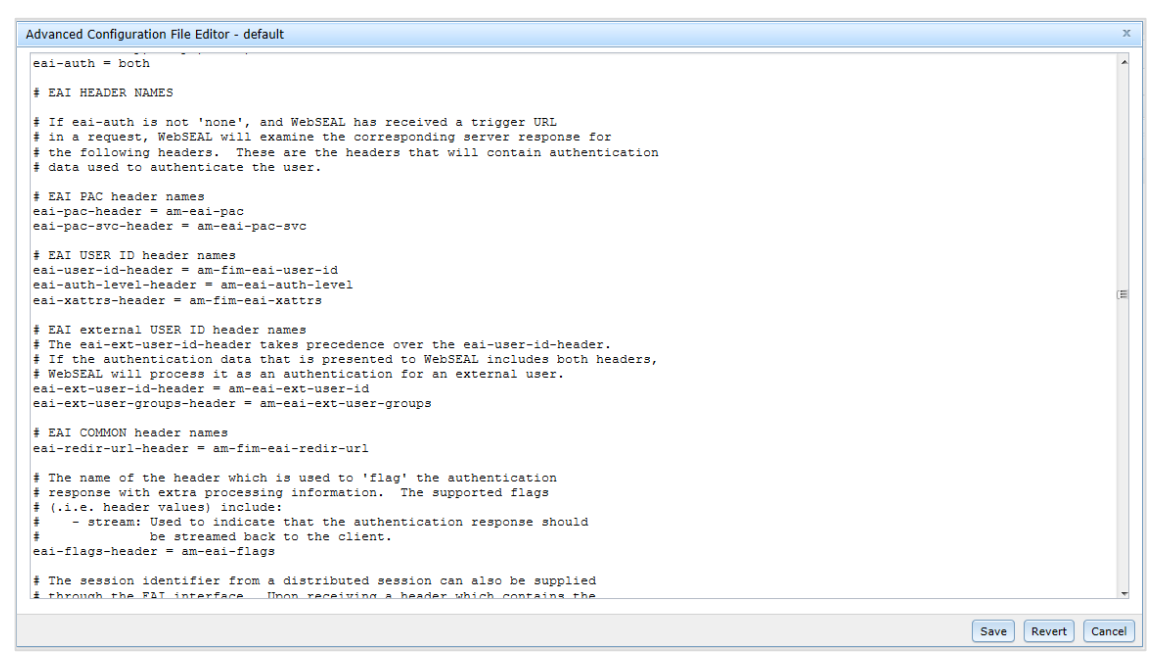

(The screen image above is from IBM® software. Trademarks are the property of their respective owners.)

4. Restart the reverse proxy.

# **4** SAS Configuration

This chapter explains how to use the SAS console to configure an Auth Node for the Agent.

# **Configuring SAS**

After the SAS Agent for ISAM has been configured as a junction server, the agent's IP address must be added as an Auth Node to your organization.

To configure the SAS Agent Auth Node, follow the steps:

- 1. Login to the SAS Console.
- 2. Click Virtual Server > Comms.
- 3. Under Auth Nodes, select Auth Node and click Add.
- 4. Enter the following information:
  - Agent Description: Description of the Agent.
  - o Low IP Address In Range: The IP Address of the SAS Agent for ISAM

Ensure that the FreeRADIUS Synchronization is not selected since this is a web service agent.

5. Click Save.

# 5 Running the Solution

# **Accessing Protected Resource on ISAM 7.0**

To login to the protected resource, follow the steps:

1. In a web browser, open the URL of the reverse proxy of the WebSEAL protected resource.

# Example: https://<IP address of application interface> :< port number on which reverse proxy is configured>/<protected resource>

2. You will be redirected to the Gemalto Authentication application for login. Enter your username and LDAP password, and click the forward arrow button.

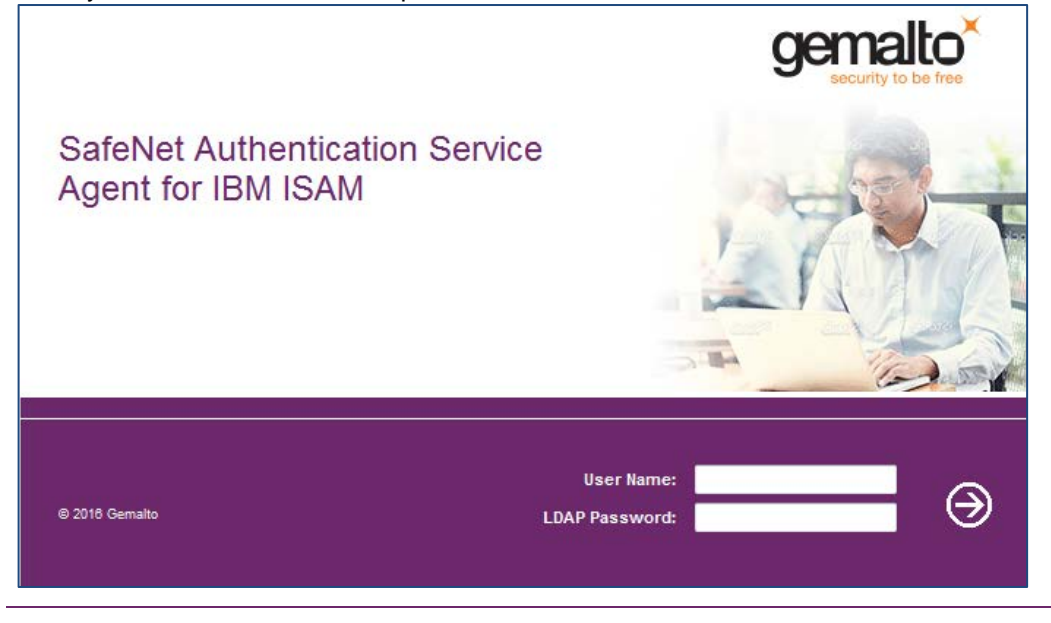

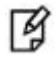

**NOTE:** For this solution, Split Mode is set ON and the LDAP Authentication is enabled.

3. You are prompted to enter a One-Time Password (OTP). Depending on your configuration, you may need to enter a PIN together with the OTP.

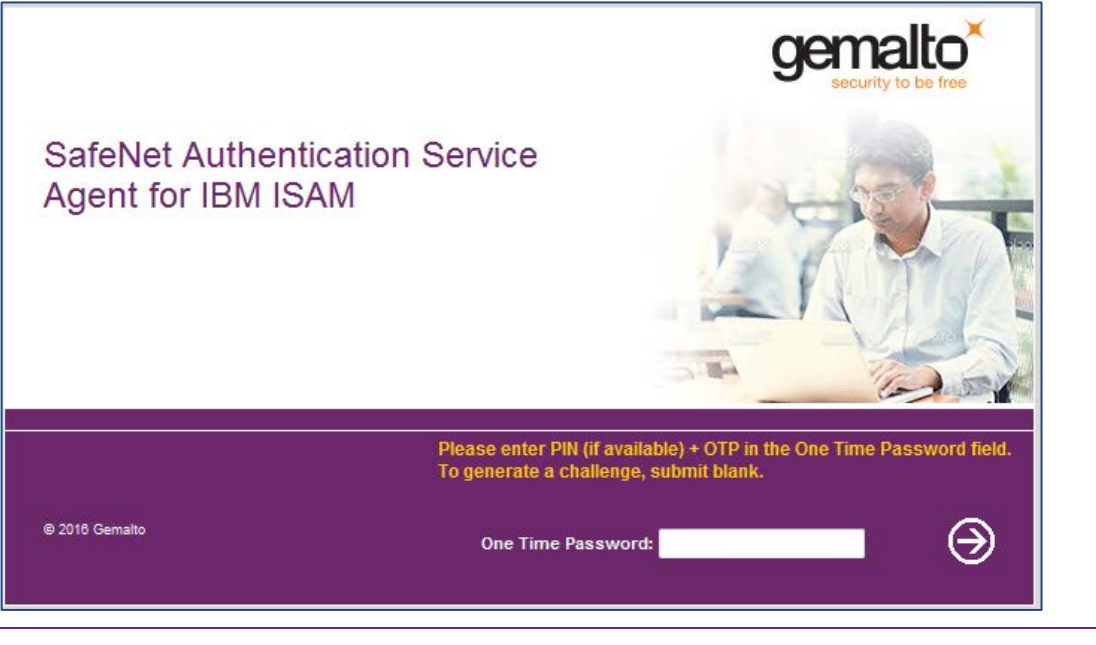

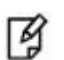

NOTE: Depending on your token type, you may need to generate an OTP.

4. Enter the OTP, and click the forward arrow button. You will be redirected to the WebSEAL protected resource.

## Accessing Protected Resource on ISAM 8.0 or 9.0

To login to the protected resource, follow the steps:

1. In a web browser, open the URL of the reverse proxy of the WebSEAL protected resource.

Example: https://<IP address of application interface> :< port number on which reverse proxy is configured>/<protected resource>

 You will be redirected to the ISAM application for login. Enter your username and password in ISAM, and click Submit.

| IBM. |                                                   |
|------|---------------------------------------------------|
|      | Login<br>Please enter your username and password. |
|      | Username:<br>Password:                            |
|      | Submit                                            |

(The screen image above is from IBM® software. Trademarks are the property of their respective owners.)

3. You will be redirected to the Gemalto Authentication application for login. The **User Name** field is pre-filled with the username provided in the previous step. Enter the **One Time Password**, and click the forward arrow button.

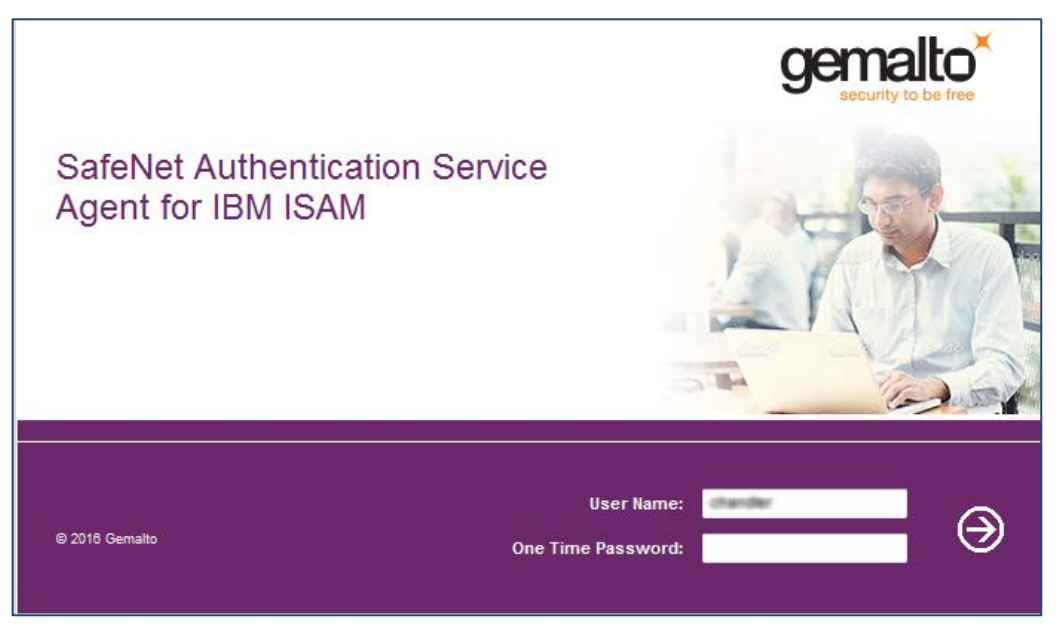

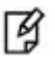

**NOTE:** For this solution, Split Mode is set ON and the LDAP Authentication is disabled.

4. You will be redirected to the WebSEAL protected resource.

# 6 Troubleshooting

# Logs

In the Linux system, logs for the SAS Agent for ISAM are located at:

/usr/local/safenet/webseal/log/JCryptoWrapper-<date>.log <tomcat installed path>/logs/catalina.<date>.log

In the Windows system, logs for the SAS Agent for ISAM are located at:

<System Root Dir>\SafeNet-Authentication-Service-Agent-For-IBM-ISAM-2-0\log\JCryptoWrapper-<date>.log <tomcat installed path>\logs\catalina.<date>.log

## **Chrome Browser Issue**

When a user tries to access the protected resource on Chrome web browser for the very first time or after clearing the cache of the web browser, the protected resource is not available. Instead, a favicon icon is shown on the Chrome browser. This issue occurs because of the way ISAM 7.0 handles favicon.

**Resolution**: Close the Chrome browser and access the URL again. The favicon gets cached and the issue does not replicate. The protected resource now becomes available to the user.

# **Warning While Configuring Junctions**

When the third party server is not reachable due to configuration issues, you may see the warning as shown below. Rectify and save the configuration.

| Junction Management - ReverseProxy                                                                                                    |                     |  |
|----------------------------------------------------------------------------------------------------|---------------------|--|
| System Warning<br>DPWWA1222E A third-party server is not responding. Possible causes: the server is down, there is a hung application on the server, or network problems. This is not a problem with the<br>WebSEAL server.<br>DPWIV1054E Could not connect<br>Created junction at /eai |                     |  |
| New 🔻 🐚 Edit. 🗙 Delete Help ?                                                                                                    |                     |  |
| Junction Point Name                                                                                                    | Virtual or Standard |  |
| so No fiter applied                                                                                                    |                     |  |
| Ø /eai                                                                                                    | standard            |  |
| /safenet1                                                                                                    | standard            |  |

SafeNet Authentication Service Agent for IBM Security Access Manager for Web: Installation and Configuration Guide Document PN: 007-012474-002, Rev. A, ©Gemalto 2016. All rights reserved. Gemalto and the Gemalto logo are trademarks and service marks of Gemalto and are registered in certain countries.

# **Errors While Accessing Protected Resource**

#### **Scenario 1**

When a user does not exist in ISAM but is present in SAS and LDAP (used by the Agent), the authentication is successful but the user does not reach the protected resource. In this case, the error shown below appears:

| Server Error                                                                                                    |
|----------------------------------------------------------------------------------------------------|
| Access Manager WebSEAL could not complete your request due to an unexpected error.                              |
| Diagnostic Information                                                                                          |
| Method: POST                                                                                                    |
| URL: /safenet1                                                                                                  |
| Error Code: 0x13212072                                                                                          |
| Error Text: HPDIA0114E Could not acquire a client credential.                                                   |
| Solution Provide your System Administrator with the above information to assist in troubleshooting the problem. |
| IBACK BUTTON                                                                                                    |

#### Scenario 2

When the /eai junction server is responding but the protected resource is not responding, and the user tries to access the protected resource, the error shown below appears:

#### Third-party server not responding.

The resource you have requested is located on a third-party server. WebSEAL has attempted to send your request to that server, but it is not responding.

#### Explanation

This could be due to the third-party server being offline, or to network problems making it unreachable. The problem is not with the WebSEAL server itself.

Solutions

Retry your request later, or contact the system administrator for assistance.

[BACK BUTTON]

SafeNet Authentication Service Agent for IBM Security Access Manager for Web: Installation and Configuration Guide Document PN: 007-012474-002, Rev. A, ©Gemalto 2016. All rights reserved. Gemalto and the Gemalto logo are trademarks and service marks of Gemalto and are registered in certain countries.

#### Resolution:

- 1. Open the IBM Security Web gateway Appliance console.
- 2. Go to Secure > Manage > Reverse Proxy.
- 3. Select the reverse proxy instance where one of the junctions had the Agent hosted. Open **Open Junction Management** under **Manage**.
- 4. Select the **/<protected resource>** junction and click **Edit**.
- 5. On Servers tab, select the backend server and click Edit.
- 6. Verify the port number to which the Transmission Control Protocol (TCP) is listening.